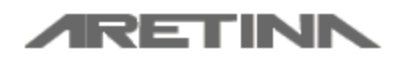

Manual de Usuario Exportador, Importador y Transportista

Aretina S.A.

# Manual de Usuario Sistema de control de Turnos

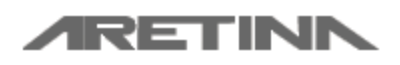

Manual de Usuario Exportador, Importador y Transportista

Aretina S.A.

# Índice

| 1    | Introducción                                           |
|------|--------------------------------------------------------|
| 2    | Requerimientos                                         |
| 3    | Dirección web del sistema4                             |
| 4    | Proceso general de operación del sistema5              |
| 5    | Soporte a usuarios sobre el Sistema de Turnos6         |
| 6    | Registro del Exportador/Importador/Transportista6      |
| 7    | Iniciar sesión en el Sistema de Turnos8                |
| 8    | Pantalla principal del Sistema de Turnos8              |
| 8.1  | Sección Superior o Menú Principal9                     |
| 8.2  | Servicios o Iconos del Sistema12                       |
| 9    | RSV                                                    |
| 9.1  | Crear RSV12                                            |
| 9.2  | Transferir RSV15                                       |
| 9.3  | Consulta información de RSV16                          |
| 9.4  | Consulta de RSV / Órdenes de Pagos Generadas18         |
| 9.5  | Consulta de Reservas Transferidas19                    |
| 9.6  | Consulta de Facturas y Turnos Generados21              |
| 10   | Turnos                                                 |
| 10.1 | Disponibilidad del DEPOT22                             |
| 10.2 | Turno para Devolución de Contenedor22                  |
| 10.3 | Registro de Turno para Salida / Retiro de Contenedor24 |
| 10.4 | Transferencia de Cantidad de Espacios de Booking26     |
| 10.5 | Consulta de Turnos de Devolución28                     |
| 10.6 | Consulta de Turnos de Retiro de Contenedor             |
| 10.7 | Consultar Transferencias de Bookings Realizadas33      |
| 11   | Consultas                                              |
| 11.1 | Consulta de Turnos del DEPOT                           |
| 11.2 | Consulta de Facturas y Turnos Generados                |
| 12   | Ayuda35                                                |
| 12.1 | Personal de Contacto35                                 |
| 12.2 | Comunicado Oficial                                     |
| 12.3 | Información de las cuentas bancarias37                 |
| Vore | Sin del Menuel 7.0                                     |

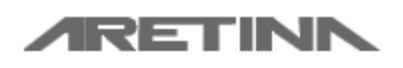

Manual de Usuario Exportador, Importador y Transportista

Aretina S.A.

| 12.4 | Preguntas Frecuentes                      | .37   |
|------|-------------------------------------------|-------|
| 13   | Opciones del Usuario                      | 38    |
| 13.1 | Cambiar Contraseña                        | .38   |
| 13.2 | Actualizar Datos Generales                | .38   |
| 14   | Operaciones Externas al Sistema de Turnos | 39    |
| 14.1 | Opciones de Pagos                         | .39   |
| 15   | Personal de contacto Guayaquil            | 40    |
| 16   | Personal de contacto Manta                | 40    |
| 10   |                                           | ••••• |

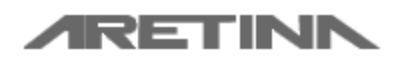

Manual de Usuario Exportador, Importador y Transportista

Aretina S.A.

# 1 Introducción

El presente manual de uso, tiene como finalidad dar a conocer las opciones que los exportadores, importadores y transportistas deben realizar para obtener un usuario del sistema y la obtención de un turno para retiro o devolución de contenedores.

El "Sistema de Turnos" está diseñada para que los clientes escojan el horario en el cual van retirar o entregar contenedores en las instalaciones de Aretina, cada turno que se obtenga será validó solo para el retiro o entrega de un contenedor. Este turno debe ser entregado al transportista para que pueda ingresar al depósito. De esta forma podemos dar al cliente una mayor facilidad al retirar o entregar los contenedores, evitando las colas innecesarias de parte de los transportistas.

# 2 Requerimientos

- El sitio está diseñado para funcionar en las últimas versiones de los navegadores (Chrome, Firefox, Edge) y con ciertas restricciones en los Browser anteriores tales como Internet Explorer.
- Actualmente el Sitio funciona en cualquier resolución de pantalla tanto en Computadoras (PC, Laptops) y dispositivos móviles tales como: Tablet y celulares basados en ANDROID / IOS.

# 3 Dirección web del sistema

- Enlace directo al sistema <u>http://www.aretina.com.ec/TrinityOnline</u> o
   <u>http://www.aretina.com/TrinityOnline</u>
- A través de la página web de la Empresa <u>http://www.aretina.com</u> en la sección *"APLICACIONES EN NEGOCIOS"*, ubicada en la parte inferior de la página principal, eligiendo el enlace *"Sistema de Turnos"* Como se muestra en imagen.

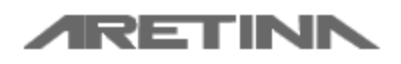

Manual de Usuario Exportador, Importador y Transportista

Aretina S.A.

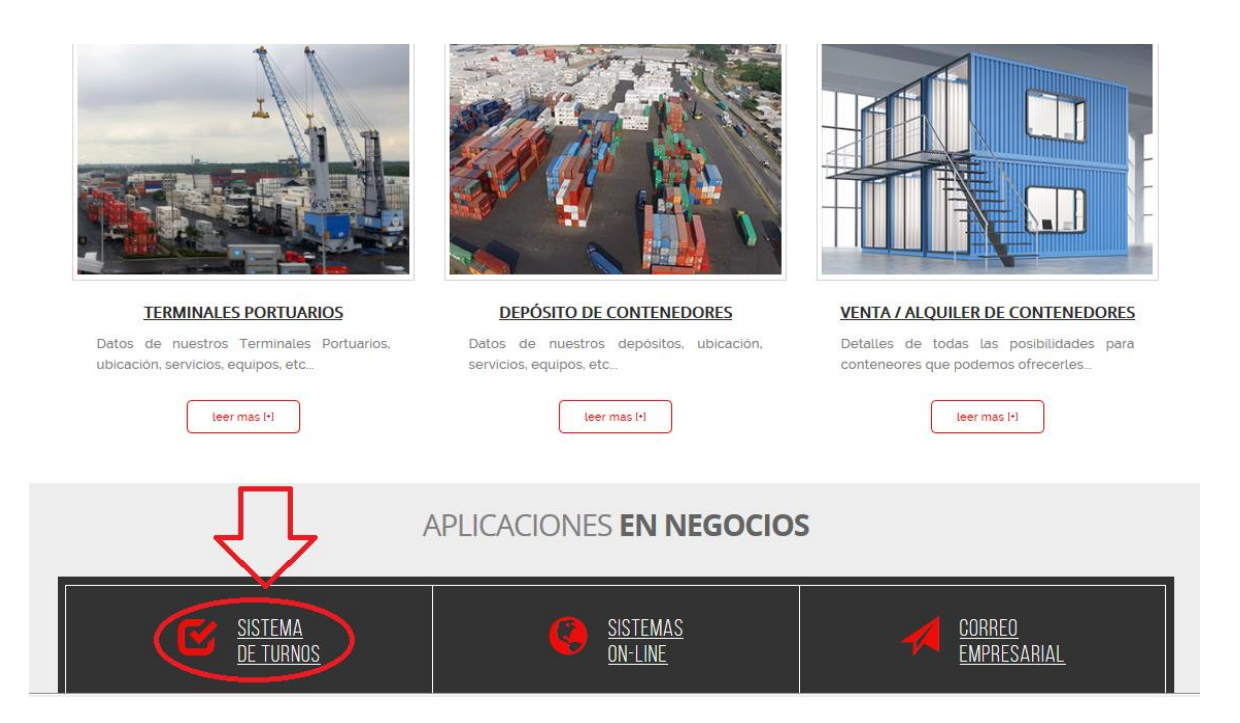

# 4 Proceso general de operación del sistema

Para que un cliente pueda emitir permisos de salida para el depósito de Aretina debe pasar por una serie de pasos, los cuales se detalla a continuación.

- Registrar sus datos de cliente para obtención de credenciales (usuario y contraseña) en el Sistema de Turnos.
- Clientes de Tipo Exportador; deberán esperar la autorización por parte de las Agencias (la o las agencias que fueron seleccionadas al momento de su registro) para verificación de datos y envío de credenciales para acceso al sistema de turnos, para el caso de Clientes Importadores o Transportistas la autorización y envío de credenciales es automática.
- 3. Al recibir credenciales podrá acceder al Sistema de Turnos de Aretina dónde podrá realizar las siguientes operaciones:
  - Creación de RSV / Orden de Pago de Turnos
  - Ver Disponibilidad de Turnos en el DEPOT
  - Agendamiento y Administración de Turnos para retiro o entrega de Contenedor en el DEPOT.
  - Transferencia de RSV a otro cliente usuario del Sistema de Turnos de ARETINA
  - Transferencia de BOOKING a otro cliente del Sistema de Turnos de ARETINA

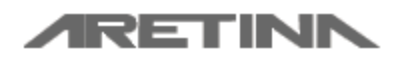

Manual de Usuario Exportador, Importador y Transportista

Aretina S.A.

# 5 Soporte a usuarios sobre el Sistema de Turnos

Correo electrónico: <u>sistemas@aretina.com</u> Teléfonos: 04 - 3710898 / 3710899 ext. 302 / 305 Celular : 0987385613 / 0987230625

En las siguientes secciones de este manual se detallarán cada uno de los procesos mencionados en el literal 4.

# 6 Registro del Exportador/ Importador / Transportista

Debe ingresar al sitio web <u>http://www.aretina.com.ec/TrinityOnline</u>, en la opción "**Registrar Exportador/Importador/Transportista**"

| - TRINITY Application × C - TRINITY Application >                                                                                                    | K 🗅 Aretina :: Login 🛛 🗙 🗙                                                                          | 🖗 Aretina S.A.                                                  | × +                                                                                    |                                                                     |                                |
|----------------------------------------------------------------------------------------------------|----------------------------------------------------------------------------------------------------|-----------------------------------------------------------------|----------------------------------------------------------------------------------------|---------------------------------------------------------------------|--------------------------------|
| $\leftrightarrow$ $\rightarrow$ C ( ) Not secure   www.aretina.com.ec/TrinityOnline/login                                                                                                    | .aspx                                                                                               |                                                                 |                                                                                        | ☆                                                                   | 🛎 🐵   🧶 E                      |
| <b>ARETINN</b>                                                                                                    |                                                                                                    | Inicio de Sesión                                                | Registro de Usuarios Pregu                                                             | intas Frecuentes Contactos                                          | Â                              |
|                                                                                                    |                                                                                                    |                                                                 | Sistema de Turno                                                                       | os - Inicie Sesión                                                  |                                |
| K Hapag                                                                                                    | -Llovd                                                                                              |                                                                 | Usuario:                                                                               |                                                                     |                                |
| Si usted va a devolver un contenedor de la línea Hanad L                                                                                                    | love antes de crear una RSV o                                                                       | Agendar un                                                      | Password:                                                                              |                                                                     |                                |
| turno verifique si su contenedor debe ser devuelto en nue                                                                                                    | stro patio en el siguiente enlace:                                                                  |                                                                 | Iniciar                                                                                | Sesión                                                              |                                |
| eCas - TCLMariti                                                                                                    | mo                                                                                                  |                                                                 | Recuperar Usuar                                                                        | rio y Contraseña                                                    |                                |
| En caso de que la <b>Agencia Naviera</b> hublese cambiado la <b>plaza de devo<br/>turno</b> antes que este caduqué en la web de sistemas de turnos de Arel<br>habilitada para su posterior uso. Considerar que la reserva no tiene fecha | Dución y esta no sea Aretina, proceder<br>ina para evitar perder el cupo de la RS\<br>de caducidad. | a eliminar su<br>/ y esta quede                                 | Registrar Exportador / In<br>O Manuar para Agencia                                     | nportador / Transportista                                           | tor                            |
|                                                                                                    |                                                                                                    |                                                                 |                                                                                        |                                                                     | _                              |
|                                                                                                    |                                                                                                    |                                                                 |                                                                                        |                                                                     |                                |
|                                                                                                    |                                                                                                    |                                                                 |                                                                                        |                                                                     |                                |
|                                                                                                    | Horario de Atencio                                                                                  | ón                                                              |                                                                                        |                                                                     |                                |
|                                                                                                    | A partir del Lunes, 5 de Nov                                                                        | viembre del 2018                                                | todo turno en todo horari                                                              | o tiene un costo de USD :                                           | 30 + IVA por                   |
| contenedor y para gestionar un turno en este periodo es necesario efectuar una RSV, poster<br>transferencia electrónica / pago en ventanilla bancaria / pago en ventanilla de Marglobal en                                               |                                                                                                    |                                                                 |                                                                                        |                                                                     | se efectúa la<br>entura plaza. |
|                                                                                                    | pago y la reserva efectuada<br>vía correo electrónico y se pro                                      | a electronica y paj<br>al correo pagoturr<br>ocede a agendar el | go en ventanilla bancaria,<br>no@aretina.com, luego de<br>I turno en el horario dispon | es necesario remitir el con<br>lo cual se confirmará dicha<br>ible. | nprobante de<br>a transacción  |
|                                                                                                    |                                                                                                    |                                                                 |                                                                                        |                                                                     |                                |
|                                                                                                    | Solo serán recibidos lo                                                                             | os camiones q                                                   | ue cuenten con turn                                                                    | 0.                                                                  | -                              |

Al ingresar al formulario de registro, debe escoger el "Tipo" de cliente que es su empresa, si es "Exportador", "Importador" o "Transportista". Si su empresa es exportador e importador a la vez debe escoger "Tipo Exportador" al registrarse. Como exportador puede realizar retiros y devoluciones, como tipo "Importador" solo podrá realizar devoluciones. El perfil de transportista da la opción de realizar devoluciones y retiros, pero para poder generar un turno por retiro, un usuario tipo "Exportador" debe realizar previamente una transferencia de booking al usuario tipo "Transportista".

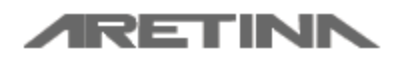

Manual de Usuario Exportador, Importador y Transportista

Aretina S.A.

Cuando se guarda el registro como exportador, debe esperar la aprobación de la agencia para que se creen sus credenciales del sistema, o si previo al registro tiene un booking en nuestro sistema con el RUC de la empresa se enviara de inmediato usuario y contraseña. Si se registra como importador o transportista las credenciales se generan y envían inmediatamente.

| - TRINITY Application                           | × 🗋 - TRINITY App                                                                                                    | lication × 🗅                              | Aretina S.A.                | 🗙 👒 Aretina S.                  | Α.                  | × +                 |           |                   |           | - • <del>×</del> |
|-------------------------------------------------|----------------------------------------------------------------------------------------------------|-------------------------------------------|-----------------------------|---------------------------------|---------------------|---------------------|-----------|-------------------|-----------|------------------|
| $\leftrightarrow$ $\rightarrow$ C (1) Not secur | re   www.aretina.com.ec/                                                                                                    | TrinityOnline/RegistroExp                 | ortador.aspx                |                                 |                     |                     |           |                   | ☆ 🞽       | 🐵   🌑 :          |
| <b>/</b> RE                                     | ETINN                                                                                                    |                                           |                             | Inicio de                       | Sesión              | Registro de Usua    | irios Pre | guntas Frecuentes | Contactos | •                |
| Re                                              | gistro de l                                                                                                    | Exportado                                 | r / Importad                | or / Tra                        | nspo                | ortista             |           |                   |           | - 1              |
| Info                                            | ormación Ge                                                                                                    | eneral                                    |                             |                                 |                     |                     |           |                   |           |                  |
| Tipo de                                         | e Cliente<br>oortador 💿 Importador                                                                                                    | 🔿 Transportista                           |                             |                                 |                     |                     |           |                   |           |                  |
| RUC                                             | R                                                                                                    | azón social                               |                             | Dirección                       |                     |                     |           |                   |           |                  |
| Teléfon                                         | E                                                                                                    | mail                                      |                             | Email Factura                   | s                   |                     |           |                   |           |                  |
| 0422                                            | 878053                                                                                                    | usuario@example.com                       |                             | usuario@ex                      | usuario@example.com |                     |           |                   |           |                  |
|                                                 | C.                                                                                                    | orreo electrónico al que ll<br>ontraseñas | egarán datos de la cuenta y | Correo electró<br>electrónicas. | inico al que        | llegarán las factur | as        |                   |           |                  |
| Inform                                          | nación del Contacto                                                                                                    |                                           |                             |                                 |                     |                     |           |                   |           |                  |
| Nombre                                          | e:                                                                                                    |                                           | Teléfono                    | Extensión:                      | Celular (M          | lovil)              |           |                   |           |                  |
|                                                 |                                                                                                    |                                           | 0422878053                  |                                 | 593999              | 4999652             |           |                   |           |                  |
| Direcci                                         | ón                                                                                                    |                                           |                             |                                 |                     |                     |           |                   |           |                  |
|                                                 |                                                                                                    |                                           |                             |                                 |                     |                     |           |                   |           |                  |
| Ageno                                           | cias                                                                                                    |                                           |                             |                                 |                     |                     |           |                   |           |                  |
|                                                 | AGENCIA MARITIMA GLO<br>APL DEL ECUADOR<br>BANDECUA<br>CMA-CGM<br>COOL CARRIERS<br>COSCO - DELPAC<br>DEL CAMPO SHIPPING<br>FLEX BOX<br>GREENANDES ECUADO | OBAL S.A.                                 |                             |                                 |                     |                     |           |                   |           |                  |

Complete todos los datos del formulario, al ingresar el dato "Email" sólo puede registrar una casilla de correo. En la sección "Agencias" debe escoger la agencia de la que viene a retirar o entregar el contenedor.

En el caso escoger como *Tipo Importador* o *Tipo Transportista* la credencial se genera y envía inmediatamente a la casilla de correo registrada.

Si escogió como *Tipo Exportador*, se envía un correo de notificación al cliente y a cada una de las agencias que escogió, para que le aprueben el registro. La primera agencia que valida y aprueba es la que genera las credenciales que son enviadas a la casilla de correo, y podrá cargar la información de esta agencia. Pero necesitara la aprobación de las otras agencias que escogió, para poder cargar la información de cada una de ellas.

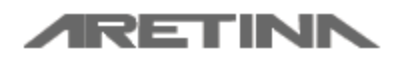

Manual de Usuario Exportador, Importador y Transportista

Aretina S.A.

# 7 Iniciar sesión en el Sistema de Turnos

Una vez que obtiene las credenciales (usuario y contraseña), puede ingresar al sistema de turnos desde la pantalla de Login.

| C - TRINITY Application × C - TRINITY Application                                                                                                    | Aretina :: Login ×                                                                                                    | 🔉 Aretina S.A.                                                                                                    | × +                                                                                                    |                                                                                                    |                                                                   | - 0 X                                                        |
|----------------------------------------------------------------------------------------------------|----------------------------------------------------------------------------------------------------|----------------------------------------------------------------------------------------------------|----------------------------------------------------------------------------------------------------|----------------------------------------------------------------------------------------------------|-------------------------------------------------------------------|--------------------------------------------------------------|
| $\leftarrow$ $\rightarrow$ C ( ) Not secure   www.aretina.com.ec/TrinityOnline/login                                                                                                    | aspx                                                                                                    |                                                                                                    |                                                                                                    |                                                                                                    | ☆ 🛔                                                               | i 🐵   🧶 i                                                    |
| <b>ARETINN</b>                                                                                                    |                                                                                                    | Inicio de Sesión                                                                                                    | Registro de Usuarios                                                                                                    | Preguntas Frecuentes                                                                                   | Contactos                                                         | Î                                                            |
|                                                                                                    |                                                                                                    |                                                                                                    | Sistema de                                                                                                    | Turnos - Inicie Sesión                                                                                 |                                                                   |                                                              |
| K Hapag                                                                                                    | -Lloyd                                                                                                    |                                                                                                    | Usuario:                                                                                                    |                                                                                                    |                                                                   |                                                              |
| Si usted va a devolver un contenedor de la línea Hapag L                                                                                                    | loyd, antes de crear una RSV o .                                                                                                    | Agendar un                                                                                                    | Password:                                                                                                    |                                                                                                    |                                                                   |                                                              |
| turno verifique si su contenedor debe ser devuelto en nue                                                                                                    | stro patio en el siguiente enlace:                                                                                                    |                                                                                                    | Ini                                                                                                    | iciar Sesión                                                                                           |                                                                   |                                                              |
| eCas - TCLMariti                                                                                                    | mo                                                                                                    |                                                                                                    | Recuperar U                                                                                                    | Jsuario y Contraseñ                                                                                    | а                                                                 |                                                              |
| En caso de que la <b>Agencia Naviera</b> hubiese cambiado la <b>plaza de devo<br/>turno</b> antes que este caduqué en la web de sistemas de turnos de Aret<br>habilitada para su posterior uso. Considerar que la reserva no tiene fecha | a <b>eliminar su</b><br>∕ y esta quede                                                                                                    | Registrar Exportador / Importador / Transportista           O Manual para Agencia         O Manual Exportador/Importador |                                                                                                    |                                                                                                    | or                                                                |                                                              |
|                                                                                                    | Horario de Atencio                                                                                                    | ÓN<br>viembre del 2018                                                                                                   | 8 todo turno en todo f                                                                                                    | norario tiene un cos                                                                                   | to de USD 3                                                       | 0 <b>+ IVA</b> por                                           |
|                                                                                                    | contenedor y para gestionar u<br>transferencia electrónica / pag<br>En los casos de transferencia<br>pago y la reserva efectuada<br>vía correo electrónico y se pro | in turno en este p<br>go en ventanilla ba<br>a electrónica y pa<br>al correo pagoturi<br>ocede a agendar e               | eriodo es necesario ef<br>ancaria / pago en vent<br>igo en ventanilla banc<br>no@aretina.com, lueg<br>I turno en el horario di | ectuar una RSV, pos<br>anilla de Marglobal<br>aria, es necesario r<br>o de lo cual se con<br>sponible. | steriormente s<br>en el CC. Ave<br>emitir el com<br>firmará dicha | se efectúa la<br>entura plaza.<br>probante de<br>transacción |

| Campo del Formulario           | Descripción                                                                                                    |
|--------------------------------|----------------------------------------------------------------------------------------------------|
| Usuario                        | Nombre del usuario del Sistema. Por lo general es el RUC de la empresa                                                                                                    |
| Contraseña                     | Contraseña del Sistema. Cuando es la primera vez esta contraseña debió haber llegado por correo al momento de registro o autorización del usuario                             |
| [Iniciar Sesión]               | Botón que verifica las credenciales para acceder al Sistema de Turnos de Aretina                                                                                              |
| Recuperar Usuario y Contraseña | Carga el formulario de recuperación de contraseña. Este formulario permite resetear y enviar una nueva contraseña al correo electrónico con el que fue registrado el cliente. |

# 8 Pantalla principal del Sistema de Turnos

Si sus credenciales (usuario y contraseña) fueron ingresadas exitosamente cargará esta pantalla principal

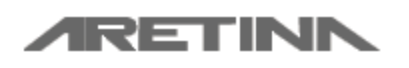

Manual de Usuario Exportador, Importador y Transportista

Aretina S.A.

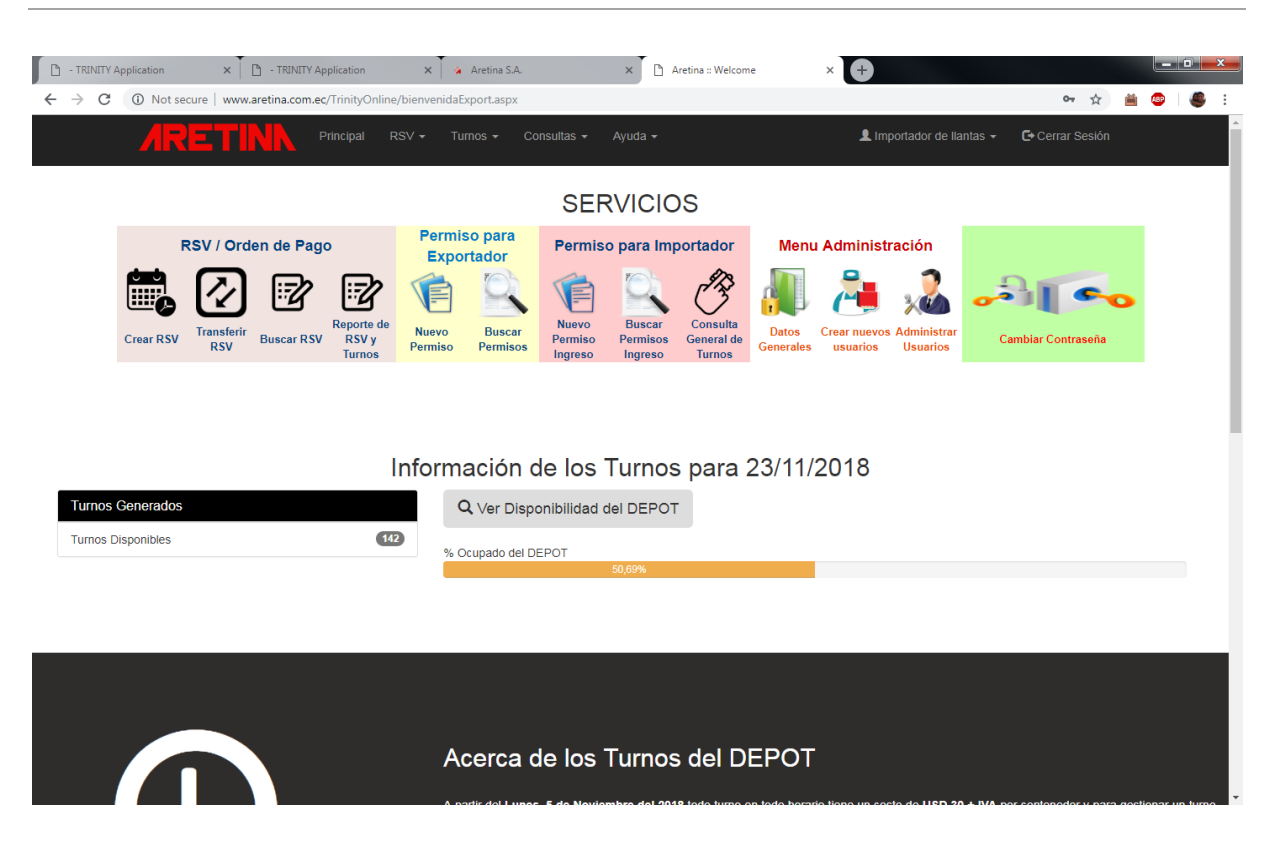

La pantalla principal y demás pantallas de los usuarios del Sistema de Turnos tiene las siguientes secciones:

- Sección Superior o Menú Principal: En ella constan las principales opciones del sistema tales como RSV, Turnos, Consultas y Ayudas. Así como también las opciones propias de cada usuario tales como Cambiar contraseña, Actualizar datos y Cerrar sesión.
- Servicios o Iconos del Sistema: En ella se muestran las opciones principales del sistema de acuerdo al Tipo de Cliente.
- **Información General de Turnos del DEPOT:** Se muestran estadísticas acerca de la disponibilidad del DEPOT para el día de hoy, así como los turnos disponibles y tomados.

### 8.1 Sección Superior o Menú Principal

Esta sección se muestra en todas las opciones del Sistema de Turnos. A continuación, se detallan las opciones de cada ítem:

#### Principal

Permite volver a la pantalla de inicio desde cualquier opción del Sistema de Turnos

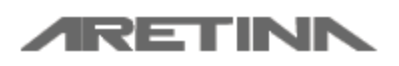

Manual de Usuario Exportador, Importador y Transportista

Aretina S.A.

#### RSV

Contiene las operaciones principales que se pueden realizar con las órdenes de pago de turnos o RSV.

Transacciones

- Crear RSV

Permite crear una orden de pago de turno o RSV. Documento necesario para pagar los turnos y su posterior agendamiento.

- Transferir RSV

Permite transferir una RSV facturada y pagada a otro cliente / usuario del sistema de turnos Consultas y Búsquedas

- Ver Información de RSV

Permite visualizar la información detallada de una RSV ingresando el código de la misma.

#### - Consultar RSV Generadas

Permite consultar / buscar y eliminar las RSV generadas por el usuario en el sistema.

#### - Transferencia de RSV Realizadas

Permite consultar la información de las transferencias de RSV realizadas por el usuario en el Sistema.

#### - Turnos Generados, RSV y Facturas

Permite consultar la información de los turnos realizados usando una RSV así como el estado del mismo.

#### Turnos

Contiene las operaciones principales que puede realizar el usuario en lo que tiene que ver con agendamiento de turnos.

#### - Disponibilidad del DEPOT

Permite ver la información de los turnos que han sido agendados en el DEPOT de acuerdo a la fecha requerida

#### Creación de Turnos

- Crear Turno para Devolución de Contenedor

Permite crear o agendar turnos para devolver contenedores al DEPOT

- Crear Turno para Retiro de Contenedor

Permite crear o agendar turnos para retirar contenedores al DEPOT

Transferencias

#### - Transferencia de BOOKING

Permite transferir un Booking a un transportista para que pueda retirar contenedores de un cliente.

Búsquedas, edición y eliminación

#### - Consultar / Editar / Eliminar Turnos para Devolución

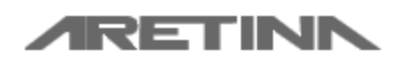

Manual de Usuario Exportador, Importador y Transportista

Aretina S.A.

Permite consultar, editar y eliminar los turnos de devolución de contenedor realizados para el usuario.

#### - Consultar / Editar / Eliminar Turnos para Retiro

Permite consultar, editar y eliminar los turnos para retiro de contenedor realizados para el usuario.

#### - Consultar Transferencias de BOOKINGS Realizadas

Permite consultar las transferencias de BOOKINGS realizadas por el cliente

#### Consultas

Contiene las principales opciones de consultas de los clientes

#### - Consulta de Turnos del DEPOT

Permite ver la información de los turnos que han sido agendados en el DEPOT de acuerdo a la fecha requerida

#### - Consulta de Facturas y Turnos Generados

Permite consultar la información de los turnos realizados usando una RSV así como el estado del mismo.

#### Ayuda

Contiene las opciones en las que el cliente puede encontrar ayuda y soporte en las diferentes operaciones que realice en el Sistema de Turnos tanto como operaciones en el DEPOT.

#### - Personal de Contacto

Permite visualizar la información de los responsables de las operaciones en el DEPOT y Sistema de Turnos así como direcciones de correo y teléfonos de contactos

#### - Comunicado Oficial sobre Turnos en el DEPOT

Permite descargar el documento publicado en la Gaceta en dónde se especifica el cobro y costo de los turnos en ARETINA

#### - Información de Cuentas Bancarias

Permite ver la información de las cuentas bancarias de ARETINA en la que puede realizar los depósitos para pagar los turnos

#### - Preguntas Frecuentes

Permite ver las preguntas frecuentes que realizan los clientes acerca del sistema de turnos.

#### Opciones del Usuario

Permite ver las opciones del usuario para su cuenta de turnos

#### Cambiar Contraseña

Permite cambiar la contraseña del usuario del sistema de turnos

#### - Actualizar Datos Generales

Permite actualizar los datos generales de los usuarios del Sistema de Turnos.

#### Cerrar Sesión

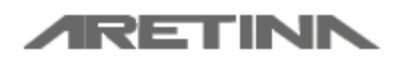

Manual de Usuario Exportador, Importador y Transportista

Aretina S.A.

Permite finalizar la sesión del usuario en el Sistema de Turnos.

### 8.2 Servicios o Iconos del Sistema

#### Menú para Exportadores/Importadores

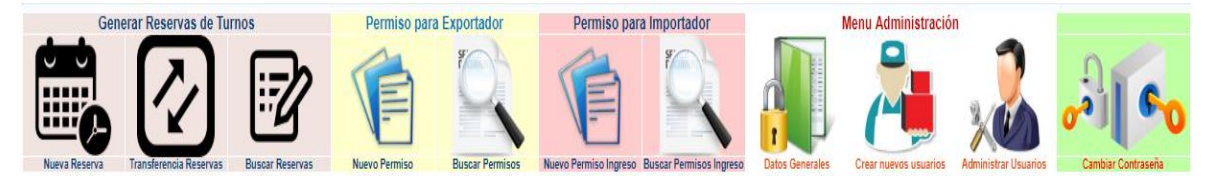

Se tienen cuatro menús principales, a los cuales podrá ingresar dependiendo del tipo de cliente que escogió al registrarse.

- .- Generar Reservas de Turnos.
- .- Permiso para Exportador.
- .- Permiso para Importador.
- .- Menú Administración.
- .- Cambiar Contraseña.

#### Menú para Transportistas

| TRANSPORTISTA ALL BIENVENIDO AL SISTEMA DE TURNOS |                        |                 |                             |                      |                             |                      | CERRAR SESION      |
|---------------------------------------------------|------------------------|-----------------|-----------------------------|----------------------|-----------------------------|----------------------|--------------------|
| Gen                                               | erar Reservas de Tu    | rnos            |                             | General              | r Turnos                    |                      |                    |
|                                                   |                        | :: <b>?</b> ?   | Trates                      | 4                    | E.                          | ( <sup>A</sup>       | 09 60              |
| Nueva Reserva                                     | Transferencia Reservas | Buscar Reservas | Devolución de<br>Contenedor | Retiro de Contenedor | Buscar Turnos<br>Devolución | Buscar Turnos Retiro | Cambiar Contraseña |
|                                                   |                        |                 |                             |                      |                             |                      |                    |

- .- Generar Reservas de Turnos.
- .- Generar Turnos
- .- Cambiar Contraseña

### 9 RSV

#### 9.1 Crear RSV

Esta pantalla permite generar una Orden de Pago de Turno dependiendo del tipo de contribuyente y

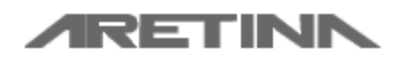

Manual de Usuario Exportador, Importador y Transportista

Aretina S.A.

Para generar la Orden de Pago / RSV debe serguir los siguientes pasos

- 1. Confirmar los datos del usuario: debe confirmar los datos del usuario, seleccionar el tipo de contribuyente y si el cliente aplica o no retenciones.
- 2. Seleccionar método de pago. Son valores diferentes, pero con excepción del segundo método "SAT – 24online - Ventanilla Banco Bolivariano", para los otros dos debe enviar los soportes de deposito o transferencia bancaria al correo <u>PagoTurno@aretina.com</u>, adicional si el método de pago es "Pago clientes CMA-CGM" debe enviar su orden de retiro u orden de devolución(CAS) de línea naviera CMA-CGM.
- 3. Ingresar cantidad de contenedores / turnos a generar: para esto debe ingresar una cantidad en el campo de cantidad de Turnos / Contenedores

| <b>ARETINN</b>                                               |                                                                                                    | 👤 Erick Roberto Poveda Mite 👻 🕞 Cerrar Sesión                                                                                                    |
|--------------------------------------------------------------|----------------------------------------------------------------------------------------------------|----------------------------------------------------------------------------------------------------|
| rear RSV / Orden de F                                        | Pago                                                                                                    |                                                                                                    |
| Datos para la Facturación                                    |                                                                                                    |                                                                                                    |
| Identificación del Cliente                                   | 0918095035001                                                                                                | Hapag-Lloyd                                                                                                    |
| Tipo de Identificacion                                       | ○ Cédula                                                                                                    | Puede consultar el DEPOT asignado para devolución del<br>contenedor aqui:<br>Q. Consultar eCas                                                                                                    |
| Nombre del Cliente                                           | Erick Roberto Poveda Mite                                                                                    |                                                                                                    |
| Dirección del Cilente                                        | Metropolis 2F 2309 V 9                                                                                       | Atención!<br>Una vez creada la RSV debe pagarla en las cuentas bancarias<br>que están adjuntas en el documento de la Reserva. También<br>puede hacerlo en las ventanillas de <b>Marglobal</b> ubicadas en el<br>CC Aventura Plaza Local #46. (Av. Carlos Arosemena y Las<br>Monjas - Urdesa)                   |
| Teléfono                                                     | 6053640                                                                                                    | Si cancela por depósito o transferencia bancaria debe enviar el                                                                                                    |
| Correo Envio Factura                                         | epoveda1001@aretina.com                                                                                      | correo notificando el pago a la cuenta<br>PagoTurro@aretina.com adjuntando el comprobante y el<br>número de la reserva para proceder a habilitar la reserva y<br>pueda generar los turnos que ha cancelado.<br>Para enviar las retenciones electrónicas puede hacerto al correo<br>reservede JT @montine a ent |
| Seleccione el tipo de contribuyente y si                     | aplica o no retenciones para que se calcule correctamente el total a pagar de la RSV                         | Para el envío de retenciones físicas puede hacerlo a las<br>ventanilas de Margiobal ubicados en el CC. Aventura Plaza<br>Local #46 (Av. Carlos Arosemena y Las Monjas - Urdesa). Con                                                                                                    |
| Tipo de Contribuyente                                        | Persona Natural Obligada a llevar contabilidad Sociedad                                                      | atencion a Andrea Velasquez                                                                                                    |
| Seleccione el medio de pago.                                 |                                                                                                    |                                                                                                    |
| Pago clientes CMA-CGM     (Exclusive clientes linea CMA-CGM) | SAT - 24online - Ventanilla Banco Bolivariano<br>(Nuevo servicio de recaudeción Aretina - Banco Bolivariano) | Otros Bancos o medios de l                                                                                                    |

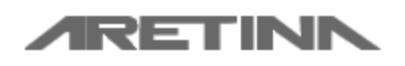

Manual de Usuario Exportador, Importador y Transportista

Aretina S.A.

|   | - TRINITY Application × 🗅 Aretina S | 5.A. :                                                | <                         |                              |                    |                               |                    | L | D X  |
|---|-------------------------------------|-------------------------------------------------------|---------------------------|------------------------------|--------------------|-------------------------------|--------------------|---|------|
| ÷ | → C ① Not secure   www.aretina.con  | n.ec/TrinityOnline/Rese<br>Principal RSV <del>-</del> | vas/generacion<br>Tumos 🗸 | Reservas.aspx<br>Consultas - | Ayuda <del>-</del> | 👤 Erick Roberto Poveda Mite 👻 | ☆<br>Cerrar Sesión |   | 49 E |
|   | Datos de la RSV / Turnos a Pagar    |                                                       |                           |                              |                    |                               |                    |   |      |
|   | Cantidad de Turnos / Contenedores   | 0                                                     |                           |                              |                    |                               |                    |   |      |
|   | Precio                              | 30                                                    |                           |                              |                    |                               |                    |   |      |
|   | Total                               | 0.00                                                  |                           |                              |                    |                               |                    |   |      |
|   | Descuento                           | 0.00                                                  |                           |                              |                    |                               |                    |   |      |
|   | Subtotal                            | 0.00                                                  |                           |                              |                    |                               |                    |   |      |
|   | IVA 12%                             | 0.00                                                  |                           |                              |                    |                               |                    |   |      |
|   | Total Factura                       | 0.00                                                  |                           |                              |                    |                               |                    |   |      |
|   | Retención IVA                       | 0.00                                                  |                           |                              |                    |                               |                    |   |      |
|   | Retención a la Fuente               | 0.00                                                  |                           |                              |                    |                               |                    |   | -    |

4. Confirmar el Total a Pagar y Generar RSV: Para esto debe revisar el total a pagar que le retorna el sistema es el correcto de acuerdo a la cantidad de turnos y tipo de contribuyente seleccionado. Una vez revisada esta información de clic en el botón

Generar RSV / Orden de Pago para que se genere la orden de pago. - TRINITY Application × 🗅 Aretina S.A. × ← → C () Not secure | www.aretina.com.ec/TrinityOnline/Reser \* 🛎 🐵 🛛 🥮 Subtotal 0.00 IVA 12% 0.00 Total Factura 0.00 0.00 Retención IVA 0.00 Retención a la Fuente Total a Pagar 0.00 Generar RSV / Orden de Pago Menú Principal

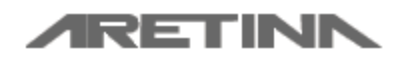

Manual de Usuario Exportador, Importador y Transportista

Aretina S.A.

Si la RSV se creo correctamente será redireccionado a la Pantalla de *Consultar RSV Generadas* en donde podrá imprimir los datos de la RSV.

#### Información Adicional de la RSV

Al generar la reserva se envía una notificación automática al cliente vía correo electrónico con los datos de la RSV, y en el "Asunto" del mensaje consta el número de "Reserva". Cuando se cancelar el total del *Valor a Pagar* de la misma; el personal de facturación habilita dicha RSV para que pueda agendar los turnos pagados de la RSV.

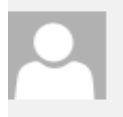

viernes 15/06/2018 20:52 Service Aretina

Notificación Reserva RSV1806150299

Para 🛛 🗄 Aretina - Dpto. Sistemas; 🗄 Turnos Confirmacion de Pago

🚹 Mensaje enviado con importancia Alta.

#### Estimados Sres.,

Se notifica que se ha generado la Reserva #RSV1806150299 con los siguientes datos:

| Usuario creador:     | 0902467119001 |
|----------------------|---------------|
| Ruc cliente creador: | 0902467119001 |
| Nombre creador:      | JORGE ICAZA   |
| Orden Venta SAP:     | 5725          |
| Ruc/Ced/Pas cliente: | 0702768110001 |
| Nombre cliente:      | JORGE ICAZA   |
| Fecha reserva:       | 15/06/2018    |
| Cantidad solicitada: | 10            |
| Valor unitario:      | 35.00         |
| Descuento:           | 0.00          |
| Neto:                | 350           |
| IVA:                 | 42.00         |
| Total Factura:       | 392.00        |
| Ret fuente:          | 7.00          |
| Ret IVA:             | 8.40          |
| Total a pagar:       | 376.60        |
|                      |               |

Favor no responda a este e-mail, el mismo fue Generado por un Sistema Automático

Saludos Cordiales

Aretina S.A.

Para ver las cuentas y formas de pago existentes para pagar las RSV puede ir al sección de <u>Anexos</u> de este documento

#### 9.2 Transferir RSV

Esta pantalla permite transferir cupo o la totalidad del cupo de una RSV facturada/pagada a otro cliente.

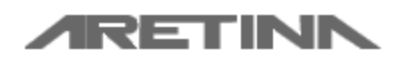

Manual de Usuario Exportador, Importador y Transportista

Aretina S.A.

|                                |                                                                                                |                |         | ×       |
|--------------------------------|------------------------------------------------------------------------------------------------|----------------|---------|---------|
| - TRINITY Application ×        | Aretina S.A. × +                                                                               |                |         |         |
| ← → C ① Not secure   www       | v.aretina.com.ec/TrinityOnline/Reservas/transferenciaReservas.aspx                             | ☆              | 🛎 🐵 🛛 🍕 | ) E     |
| <b>ARET</b>                    | Principal RSV + Turnos + Consultas + Ayuda + Lenck Roberto Poveda Mite +                       | Cerrar Sesión  |         |         |
| Transferencias de              | RSV                                                                                            |                |         |         |
| RSV / Orden                    | SELECCIONE RESERVA                                                                             |                |         | •       |
| Número de Referencia           | SELECCIONE RESERVA RSV1806160205 Turnos disponibles: 4     RSV1806160205 Turnos disponibles: 2 |                |         |         |
| Turnos Disponibles             |                                                                                                |                |         |         |
| Turnos a Transferir            |                                                                                                |                |         |         |
| Datos del Cliente a Transferir |                                                                                                |                |         |         |
| ID/RUC Cliente                 |                                                                                                |                |         |         |
| Nombre del Cliente             |                                                                                                |                |         |         |
|                                |                                                                                                | Transferir RSV | Menú Pr | incipal |
|                                |                                                                                                |                |         |         |
|                                |                                                                                                |                |         |         |
|                                |                                                                                                |                |         |         |
|                                | DISEÑADO Y DESARROLLADO POR ARETINA S.A   Copyright @ 2018 Aretina www.aretina.com.ec          |                |         |         |
|                                |                                                                                                |                |         |         |

| Campos del Formulario | Descripción del Campo                                                                                                    |
|-----------------------|----------------------------------------------------------------------------------------------------|
| RSV / Orden           | RSV facturada a transferir                                                                                                 |
| Número de Referencia  | Número de la RSV Facturada                                                                                                 |
| Turnos Disponibles    | Turnos disponibles de la RSV seleccionada para transferir                                                                  |
| Turnos a Transferir   | Cantidad de Turnos de la RSV seleccionada a transferir                                                                     |
| ID / RUC Cliente      | RUC del Usuario al que se le transferirá la cantidad de turnos ingresados en el camppo anterior                            |
| Nombre del Cliente    | Nombre del cliente al que será transferido el cupo de la RSV                                                               |
| Transferir RSV        | Botón encargado de procesar la información del formulario para transfierir el cupo de turnos de la RSV al cliente destino. |

### 9.3 Consulta información de RSV

Permite consultar la información detallada de la RSV ingresando en número de la misma.

Consulta de Información de RSV

Puede ingresar el número de la RSV para ver la información de la misma.

#### RSV1809120112

<< Volvor a la nágina antorior

Buscar

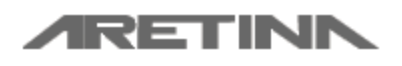

Manual de Usuario Exportador, Importador y Transportista

Aretina S.A.

La información mostrada en esta pantalla esta dividida en 3 grupos:

#### - Información de la Factura

En donde encontraremos datos del cliente y turnos usados

| Información de la Factura | Cupos Transferidos de la Reserva Turnos Generados |                        |        |
|---------------------------|---------------------------------------------------|------------------------|--------|
| Datos del Cliente         |                                                   | Valores de la Orden de | e Pago |
| Referencia                | RSV1809120112                                     | Cantidad Turnos        | 1      |
| Fecha                     | 12/09/2018 11:25:21                               | Precio Turnos          | 35,00  |
| ID / RUC                  | 0918095035001                                     | Total                  | 35,00  |
| Cliente                   | Erick Roberto Poveda Mite                         | Descuento              | 0,0000 |
| Dirección                 | Metropolis 2F                                     | Subtotal               | 35     |
| Teléfono                  | 6053640                                           | IVA                    | 4,2    |
| Email                     | epoveda1001@aretina.com                           | Total Factura          | 39,20  |
|                           |                                                   | Retencion IVA          | 0,00   |
|                           |                                                   | Retencion Fuente       | 0,00   |
|                           |                                                   | Total a Pagar          | 39,20  |
|                           |                                                   |                        |        |
| Turnos Usados             | 0                                                 |                        |        |
|                           |                                                   |                        |        |

#### - Cupos Transferidos de la Reserva

En donde encontraremos información de los cupos transferidos y a que cliente fueron transferidos

| Información de la Factura | Cupos Transferidos de la Reserva | Turnos Generados              |                        |
|---------------------------|----------------------------------|-------------------------------|------------------------|
| Cantidad Transferida      | A Usuario                        |                               | Fecha de Transferencia |
| 2                         | 091809503500                     | 1 - Erick Roberto Poveda Mite | 30/07/2018 16:01:56    |
| 2                         | 091809503500                     | 1 - Erick Roberto Poveda Mite | 30/07/2018 16:03:23    |

#### - Turnos Generados

En donde encontraremos información de todos los turnos que han sido generados con la RSV.

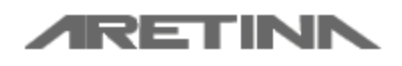

Manual de Usuario Exportador, Importador y Transportista

Aretina S.A.

| Información de la Fa              | ctura Cupos Tran     | sferidos de la | Reserva | nos Generados                                                                       |                  |                     |  |  |  |
|-----------------------------------|----------------------|----------------|---------|-------------------------------------------------------------------------------------|------------------|---------------------|--|--|--|
| iumos Generados para Reliro (PSD) |                      |                |         |                                                                                     |                  |                     |  |  |  |
| Turno                             | Fecha                | Hora           | Booking | Conductor                                                                           | Contenedor       | Estado              |  |  |  |
| 18071800410                       | 18/07/2018           | 17:30          | PRB5000 | Nombre: ERICK POVEDA<br>Identificación: 0918095035<br>Placa: DSA7854                |                  | ACTIVO              |  |  |  |
| 18072300063                       | 24/07/2018           | 04:00          | PRB5000 | Nombre: MDO<br>Identificación: 0920213774<br>Placa: GSP8748                         |                  | ELIMINADO - PERDIDO |  |  |  |
| 18080800407                       | 08/08/2018           | 23:00          | PRB5000 | Nombre: ERICK POVEDA<br>Identificación: 0918095035<br>Placa: GYH1234                |                  | ACTIVO              |  |  |  |
| 18091400242                       | 15/09/2018           | 09:00          | PRB5000 | Nombre: IVAN VICENTE CABEZAS FREIRE<br>Identificación: 1307628972<br>Placa: PFK0259 |                  | ELIMINADO - PERDIDO |  |  |  |
|                                   |                      |                |         |                                                                                     |                  |                     |  |  |  |
| Turnos Generados p                | ara Devolución (PÏD) |                |         |                                                                                     |                  |                     |  |  |  |
| Turno                             | Fecha                |                | Hora    | Conductor                                                                           | Contenedor       | Estado              |  |  |  |
| 18071100520                       | 12/07/2              | 018            | 03:00   | Nombre: ERICK POVEDA<br>Identificación: 0918095035<br>Placa: GSP5555                | AAAA6543210      | PERDIDO             |  |  |  |
| 4000000400                        | 20/00/2              | 040            | 00-00   |                                                                                     | A A A A 400 4507 | EL BADADO           |  |  |  |

### 9.4 Consulta de RSV / Órdenes de Pagos Generadas

Permite buscar las RSV geneadas por el cliente deacuerdo a los criterios de búsqueda que se ingresen en la pantalla. Por defecto esta pantalla carga la información de los últimos 20 días (10 días atrás y 10 días a futuro)

| → C O N                                                                                        | Not secure   www.aretina.                                                                                                    | com.ec/TrinityOnline                                                                      | e/Reservas/con                                                                                                    | sultaReservas.a                                                                                                    | spx                                             |                                                                                                    |                                                                                                    | 🖈 🞽 👳                                                                                                    |
|------------------------------------------------------------------------------------------------|----------------------------------------------------------------------------------------------------|-------------------------------------------------------------------------------------------|----------------------------------------------------------------------------------------------------|----------------------------------------------------------------------------------------------------|-------------------------------------------------|----------------------------------------------------------------------------------------------------|----------------------------------------------------------------------------------------------------|----------------------------------------------------------------------------------------------------|
| <b>/</b>                                                                                       |                                                                                                    | Principal F                                                                               | RSV <del>+</del> Turr                                                                                                    | nos - Cons                                                                                                    | sultas <del>-</del> Ayuda <del>-</del>          |                                                                                                    | LE Erick Roberto Poveda Mite                                                                                                    | - Cerrar Sesión                                                                                                    |
| GNSUITA C                                                                                      | para Búsqueda Avanzad                                                                                                    | denes de                                                                                  | Pagos                                                                                                    | Genera                                                                                                    | adas                                            |                                                                                                    |                                                                                                    |                                                                                                    |
| echa Desde                                                                                     | Fecha                                                                                                    | Fin                                                                                       | Patr                                                                                                    | rón de Consult                                                                                                    | a                                               |                                                                                                    | Estado                                                                                                    |                                                                                                    |
| mm/dd/yyyy                                                                                     | mm/                                                                                                    | dd/yyyy                                                                                   | R                                                                                                    | SV / Num. Facto                                                                                                    | ura                                             |                                                                                                    | TODOS                                                                                                    | T                                                                                                    |
|                                                                                                |                                                                                                    |                                                                                           |                                                                                                    |                                                                                                    |                                                 |                                                                                                    | ٩                                                                                                    | Consultar RSV Sumplar Criteri                                                                                                    |
| de filtrar el detalle<br>uscar                                                                 | : de la consulta usando pa                                                                                                    | ilabras clave como e                                                                      | el número de R                                                                                                    | ISV / Orden de                                                                                                    | Pago:                                           |                                                                                                    | ٩                                                                                                    | Consultar RSV 💁 Limplar Criteri                                                                                                    |
| ede filtrar el detalle<br>iuscar<br>2 Nueva RSV                                                | e de la consulta usando pa<br>La Nuevo Turno para Dev                                                                                                    | alabras clave como e<br>olución 😤 Nuev                                                    | el número de R<br>ro Turno para F                                                                                                    | SV / Orden de                                                                                                    | Pago:                                           |                                                                                                    | ٩                                                                                                    | Consultar RSV 💁 Limpiar Criteri                                                                                                    |
| ede filtrar el detalle<br>luscar.<br>4 Nueva RSV                                               | de la consulta usando pa<br>A Nuevo Turno para Dev<br>RSV                                                                                                    | ilabras clave como e<br>olución 🗶 Nuev<br>Fecha                                           | 21 número de R<br>10 Turno para F<br>Turnos                                                                                                    | SV / Orden de<br>Retiro<br>Usados                                                                                                    | Pago:<br>Disponibles                            | RUC Factura                                                                                                    | Cliente Factura                                                                                                    | Consultar RSV Q Limplar Criteri                                                                                                    |
| ede filtrar el detalle<br>uscar.<br>• Nueva RSV<br>• & & Ø                                     | e de la consulta usando pa    Auevo Turno para Dev                                                                                                    | olución 🗶 Nuev<br>Fecha                                                                   | el número de R<br>ro Turno para F<br>Turnos<br>2                                                                                                    | Retiro Usados 0                                                                                                    | Pago:<br>Disponibles<br>2                       | RUC Factura<br>0918095035001                                                                                                    | Cliente Factura<br>Erick Roberto Poveda Mite                                                                                                    | Consultar RSV Sumplar Criteri Estado Inactivo                                                                                           |
| ede fiitrar el detalle<br>uscar.<br>Nueva RSV<br>× ≜ 0<br>× ≜ 0                                | etel la consulta usando pa       Nuevo Turno para Dev       RSV       RSV1811190274       RSV1811190175                                                                                                    | olución Ž Nuev<br>Fecha<br>19/11/2018                                                     | el número de R<br>to Turno para P<br>Turnos<br>2<br>2                                                                                                    | Retiro                                                                                                    | Pago:<br>bisponibles<br>2<br>2                  | RUC Factura           0918095035001           0918095035001                                                                                                    | Cliente Factura<br>Erick Roberto Poveda Mite<br>Erick Roberto Poveda Mite                                                                                                    | Consultar RSV Limplar Criteri Limplar Criteri Estado Inactivo Inactivo Inactivo                                                         |
| ede filtrar el detalle<br>uscar<br>Nueva RSV<br>X A O<br>X A O<br>X A O<br>X A O               | de la consulta usando pa       Levo Turno para Dev       RSV       RSV1811190274       RSV1811190175       RSV1811190171                                                                                                    | ilabras clave como e<br>olución 🗶 Nuev<br>Fecha<br>19/11/2018<br>19/11/2018               | <ul> <li>Normal State State Stat</li></ul> | Return<br>Return<br>0<br>0<br>0<br>0<br>0<br>0<br>0<br>0<br>0<br>0<br>0<br>0<br>0                                                                                                    | Pago:<br><b>Disponibles</b><br>2<br>2<br>2<br>2 | RUC Factura           0918095035001           0918095035001           0918095035001           0918095035001                                                                         | Cliente Factura<br>Erick Roberto Poveda Mite<br>Erick Roberto Poveda Mite<br>Erick Roberto Poveda Mite                                                                          | Consultar RSV Sumplar Criteri<br>Estado<br>Inactivo<br>Inactivo<br>Inactivo                                                             |
| ede filtrar el detalle<br>uscar<br>X A O<br>X A O<br>X A O<br>X A O<br>X A O<br>X A O<br>X A O | e de la consulta usando par<br>e de la consulta usando par<br>e de la | alabras clave como e<br>olución ▲ Nuev<br>Fecha<br>19/11/2018<br>19/11/2018<br>19/11/2018 | <ul> <li>Numero de R</li> <li>Turnos</li> <li>2</li> <li>2</li> <li>2</li> <li>1</li> </ul>                                                                                                    | R⊌Ure Andream Control Control | Pago:<br>bisponibles<br>2<br>2<br>2<br>2<br>1   | RUC Factura           0918095035001           0918095035001           0918095035001           0918095035001           0918095035001           0918095035001           0918095035001 | Cliente Factura       Erick Roberto Poveda Mite       Erick Roberto Poveda Mite       Erick Roberto Poveda Mite       Erick Roberto Poveda Mite       Erick Roberto Poveda Mite | Consultar RSV Limplar Criteri<br>Estado<br>Inactivo<br>Inactivo<br>Inactivo<br>Inactivo<br>Inactivo<br>Inactivo<br>Inactivo<br>Inactivo |

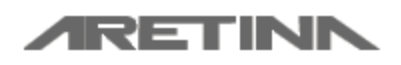

Manual de Usuario Exportador, Importador y Transportista

Aretina S.A.

| Campos del Formulario | Descripción del Campo                                                  |  |  |  |  |
|-----------------------|------------------------------------------------------------------------|--|--|--|--|
| Fecha Desde           | Fecha desde dónde quiere empezar la búsqueda                           |  |  |  |  |
| Fecha Fin             | Fecha final hasta dónde se incluirá la búsqueda                        |  |  |  |  |
| Patrón de Consulta    | Patron de consulta puede ser un número de factura o un número de RSV   |  |  |  |  |
| Estado                | Estado de la RSV                                                       |  |  |  |  |
| Q Consultar RSV       | Ejecuta la búsqueda deacuerdo los criterios ingresado en el formulario |  |  |  |  |
| Limpiar Criterios     | Reinicia rl formulario para una nueva búsqueda                         |  |  |  |  |
|                       |                                                                        |  |  |  |  |

A continuación se detallan la acción de cada botón ubicado en el detalle de la consulta de las RSV

| Campos del Formulario | Descripción del Campo                                                                                      |
|-----------------------|----------------------------------------------------------------------------------------------------|
| ×                     | Permite eliminar la RSV siempre y cuando está no haya sido facturada o no hayan generados turnos con ella. |
| 8                     | Permite imprimir la información de la RSV                                                                  |
| θ                     | Permite ver la información detalla de la RSV                                                               |

### 9.5 Consulta de Reservas Transferidas

Permite consultar la información de las transferencias de RSV / Cupos de RSV realizadas por el usuario a otro usuario

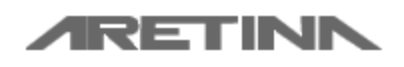

Manual de Usuario Exportador, Importador y Transportista

Aretina S.A.

•

| - TRINITY Applicatio    | on ×                  | Aretina S.A. ×                        | ÷                                  |                                       |                                 |                               |
|-------------------------|-----------------------|---------------------------------------|------------------------------------|---------------------------------------|---------------------------------|-------------------------------|
| ← → C () M              | lot secure   www.a    | retina.com.ec/TrinityOnline/Reservas/ | consultaReservasTransferidas.aspx  |                                       |                                 | 🖈 🞽 🐵 🛛 👙 🗄                   |
| 4                       | <b>IRETI</b>          | Principal RSV <del>-</del>            | Turnos - Consultas - Ayuda         | 3 -                                   | 👤 Erick Roberto Poveda Mite 👻 💽 | Cerrar Sesión                 |
| Consulta                | de Reserv             | /as Transferidas                      |                                    |                                       |                                 |                               |
| Fecha Inicio            | Fe                    | cha Fin                               | Referencia                         |                                       |                                 |                               |
| 06/01/2018              |                       | 11/23/2018                            | Referencia RSV / Número de Factura | a                                     |                                 |                               |
| Introduzca las fechas v | los criterios para un | a consulta más específica             |                                    |                                       |                                 |                               |
| inited a contact y      | ioo ontonoo para an   |                                       |                                    |                                       |                                 |                               |
|                         |                       |                                       |                                    |                                       | Consultar                       | ransferencias Descargar Excel |
|                         |                       |                                       |                                    |                                       |                                 |                               |
|                         |                       |                                       |                                    |                                       |                                 |                               |
|                         |                       |                                       |                                    |                                       |                                 |                               |
| etalle de la Co         | onsulta               |                                       |                                    |                                       |                                 |                               |
| ۱۶۷                     | Factura               | Fecha Fact.                           | Fecha Transferencia                | Usuario                               | Nombre                          | Cantidad Transferida          |
| ₹SV1806160205           | 000                   | 23/11/2018 15:36:54                   | 30/07/2018 16:01:56                | 0918095035001                         | Erick Roberto Poveda Mite       | 2                             |
| XSV1806160205           | 000                   | 23/11/2018 15:36:54                   | 30/07/2018 16:03:23                | 0918095035001                         | Erick Roberto Poveda Mite       | 2                             |
|                         |                       |                                       |                                    |                                       |                                 |                               |
|                         |                       |                                       |                                    |                                       |                                 |                               |
|                         |                       |                                       |                                    |                                       |                                 |                               |
|                         |                       |                                       |                                    |                                       |                                 |                               |
|                         |                       | DISEÑADO Y                            | DESARROLLADO POR ARETINA S A       | I Copyright © 2018 Aretina w          |                                 |                               |
|                         |                       |                                       |                                    | · · · · · · · · · · · · · · · · · · · |                                 |                               |
|                         |                       |                                       |                                    |                                       |                                 |                               |
|                         |                       |                                       |                                    |                                       |                                 |                               |

| Campos del Formulario    | Descripción del Campo                                                   |
|--------------------------|-------------------------------------------------------------------------|
| Fecha Desde              | Fecha desde dónde quiere empezar la búsqueda                            |
| Fecha Fin                | Fecha final hasta dónde se incluirá la búsqueda                         |
| Referencia               | Patron de consulta puede ser un número de factura o un número de RSV    |
| Consultar Transferencias | Ejecuta la búsqueda deacuerdo los criterios ingresados en el formulario |

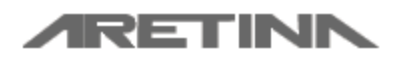

Manual de Usuario Exportador, Importador y Transportista

Aretina S.A.

# 9.6 Consulta de Facturas y Turnos Generados

Permite consultar la información de las facturas, RSV y turnos generados por la misma.

| $\rightarrow$ C (i) Not s  | secure   www.aretina.com.ec/Trinity | /Online/Reservas/consultarTr | umosGenerados.aspx           |   |                             |                     |           |              | ☆ 🞽      | @      |
|----------------------------|-------------------------------------|------------------------------|------------------------------|---|-----------------------------|---------------------|-----------|--------------|----------|--------|
| Consulta de                | ETINA Principa<br>Eacturas y Turn   | n RSV + Turnos +             | Consultas <del>+</del> Ayuda | Ŧ |                             | LErick Roberto Pove | da Mite 👻 | C+ Cerrar Se | sión     |        |
| Agregar Criterios par      | a Búsqueda Avanzada de RSV          |                              | -                            |   |                             |                     |           |              |          |        |
| Fecha Inicio<br>06/01/2018 | Fecha Fin<br>11/23/2018             | Referencia<br>Referenc       | ia RSV / Número de Factura   | a | Contenedor<br>Pref + Num Co | ntenedor            |           |              |          |        |
| introduzca las fechas y    | los criterios para una consulta más | s específica.                |                              |   |                             |                     |           |              |          |        |
|                            |                                     |                              |                              |   |                             |                     | Consultar | Información  | Descarga | a Exce |
|                            |                                     |                              |                              |   |                             |                     |           |              |          |        |
| etalle de la C             | onsulta                             |                              |                              |   |                             |                     |           |              |          |        |

| Factura | Fecha Fact. | npo turno           | lumo                                                                                                    | Estado                                                                                                    | Fecha                                                                                                    | Hora                                                                                                    | Booking                                                                                                    | Contenedor                                                                                                    |
|---------|-------------|---------------------|----------------------------------------------------------------------------------------------------|----------------------------------------------------------------------------------------------------|----------------------------------------------------------------------------------------------------|----------------------------------------------------------------------------------------------------|----------------------------------------------------------------------------------------------------|----------------------------------------------------------------------------------------------------|
|         |             | DEVOLUCIÓN          | 18071100520                                                                                                    | PERDIDO                                                                                                    | 12/07/2018                                                                                                    | 03:00                                                                                                    |                                                                                                    | AAAA6543210                                                                                                    |
|         |             | RETIRO              | 18071800410                                                                                                    | ACTIVO                                                                                                    | 18/07/2018                                                                                                    | 17:30                                                                                                    | PRB5000                                                                                                    |                                                                                                    |
|         |             | RETIRO              | 18072300063                                                                                                    | ELIMINADO - PERDIDO                                                                                                    | 24/07/2018                                                                                                    | 04:00                                                                                                    | PRB5000                                                                                                    |                                                                                                    |
|         |             | RETIRO              | 18080800407                                                                                                    | ELIMINADO - PERDIDO                                                                                                    | 08/08/2018                                                                                                    | 23:00                                                                                                    | PRB5000                                                                                                    |                                                                                                    |
|         |             | RETIRO              | 18090400257                                                                                                    | ELIMINADO - PERDIDO                                                                                                    | 04/09/2018                                                                                                    | 16:30                                                                                                    | PRB5000                                                                                                    |                                                                                                    |
|         |             | RETIRO              | 18091400242                                                                                                    | ELIMINADO - PERDIDO                                                                                                    | 15/09/2018                                                                                                    | 09:00                                                                                                    | PRB5000                                                                                                    |                                                                                                    |
|         | Factura     | Pactura Pecta Pact. | Pactural     Pecha Pact.     Inportunity       Importunity     DEVOLUCIÓN       Importunity     RETIRO       Importunity     RETIRO       Importunity     RETIRO       Importunity     RETIRO       Importunity     RETIRO       Importunity     RETIRO | Factura         Factura         Factura <t< td=""><td>Factura         Factor         Tipo furbo         Turbo         Estado           Image         DEVOLUCIÓN         18071100520         PERDIDO           Image         RETIRO         18071800410         ACTIVO           Image         RETIRO         18072300630         ELIMINADO - PERDIDO           Image         RETIRO         18098004070         ELIMINADO - PERDIDO           Image         RETIRO         1809400257         ELIMINADO - PERDIDO           Image         RETIRO         18091400242         ELIMINADO - PERDIDO</td><td>Factural         Factural         Factural</td><td>Factural         Feedral         Information         Information         Feedral         Feedral         Station         Station</td><td>Factural         Factural         Factural</td></t<> | Factura         Factor         Tipo furbo         Turbo         Estado           Image         DEVOLUCIÓN         18071100520         PERDIDO           Image         RETIRO         18071800410         ACTIVO           Image         RETIRO         18072300630         ELIMINADO - PERDIDO           Image         RETIRO         18098004070         ELIMINADO - PERDIDO           Image         RETIRO         1809400257         ELIMINADO - PERDIDO           Image         RETIRO         18091400242         ELIMINADO - PERDIDO | Factural         Factural         Factural | Factural         Feedral         Information         Information         Feedral         Feedral         Station         Station | Factural         Factural         Factural |

| Campos del Formulario | Descripción del Campo                                                   |
|-----------------------|-------------------------------------------------------------------------|
| Fecha Desde           | Fecha desde dónde quiere empezar la búsqueda                            |
| Fecha Fin             | Fecha final hasta dónde se incluirá la búsqueda                         |
| Referencia            | Patron de consulta puede ser un número de factura o un número de RSV    |
| Contenedor            | Prefijo y Número del contenedor                                         |
| Consultar Información | Ejecuta la búsqueda deacuerdo los criterios ingresados en el formulario |

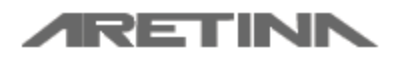

Manual de Usuario Exportador, Importador y Transportista

Aretina S.A.

# 10 Turnos

### 10.1 Disponibilidad del DEPOT

Permite visualizar los turnos generados en el DEPOT por día

| 🗋 - TRI                  | NITY Application × 🗅 A                | Aretina S.A. ×                   | +                               |                                           |                               |                  | Į           | - 6  | i x        |
|--------------------------|---------------------------------------|----------------------------------|---------------------------------|-------------------------------------------|-------------------------------|------------------|-------------|------|------------|
| $\leftarrow \rightarrow$ | C ① Not secure   www.areti            | na.com.ec/TrinityOnline/Reserve  | as/consultaGeneralTurnos.aspx   |                                           |                               | ☆                | <b>ii</b> ( | 82   | <b>e</b> : |
|                          | <b>ARETIN</b>                         | Principal RSV <del>-</del>       | Turnos - Consultas -            | Ayuda <del>-</del>                        | 👤 Erick Roberto Poveda Mite 👻 | C+ Cerrar Sesión |             |      |            |
| Con                      | sulta General de                      | Turnos del DE                    | POT                             |                                           |                               |                  |             |      |            |
| Ingre                    | sar la fecha para consultar los tur   | nos generados                    |                                 |                                           |                               |                  |             |      |            |
| Fecha<br>11/:            | 23/2018                               |                                  |                                 |                                           |                               |                  |             |      |            |
| Sie                      | está ejecutando este Sitio en Interne | et Explorer o tiene problemas co | n el control de fechas; debe co | locar el formato de fechas en dd/mm/YYYY. |                               |                  |             |      |            |
|                          |                                       |                                  |                                 |                                           |                               | Con              | sultar T    | umos |            |
| Inform                   | ación de los Turnos Genera            | dos                              |                                 |                                           |                               |                  |             |      |            |
| Hora                     | тı                                    |                                  | Т2                              |                                           | тз                            |                  |             |      |            |
| 00:00                    | ASISERVY S.A                          |                                  | CHO CHEUNG CARLA PU             | IYEE                                      | CHO CHEUNG CARLA PUI YEE      |                  |             |      |            |
| 00:15                    | CHO CHEUNG CARLA PUI YEE              |                                  | ECOFROZ SA                      |                                           | OMARSA S.A.                   |                  |             |      |            |
| 00:30                    | FIRESKY SA                            |                                  | NAVIERA DEL SUR S.AN            | AVISUR                                    |                               |                  |             |      |            |
| 00:45                    |                                       |                                  |                                 |                                           |                               |                  |             |      |            |
| 01:00                    | CIATEITE                              |                                  | CIATEITE                        |                                           |                               |                  |             |      |            |
| 01:15                    | EDWIN PALACIOS                        |                                  |                                 |                                           |                               |                  |             |      |            |
| 01:30                    | BRODMEN S.A                           |                                  | WANG YUKUN                      |                                           |                               |                  |             |      |            |
| 01:45                    | EXPORTGRID S.A.                       |                                  | EXPORTGRID S.A.                 |                                           |                               |                  |             |      |            |
| 02:00                    |                                       |                                  |                                 |                                           |                               |                  |             |      |            |

| Campos del Formulario | Descripción del Campo                                            |  |  |
|-----------------------|------------------------------------------------------------------|--|--|
| Fecha                 | Fecha en la que desea ver la disponibilidad del DEPOT            |  |  |
| Consultar Turnos      | Ejecuta la búsqueda de los turnos deacuerdo a la fecha ingresada |  |  |

### 10.2 Turno para Devolución de Contenedor

Permite agendar un turno para devolver el contenedor en el DEPOT de Aretina

Seleccionar deposito y/o ubicación a devolver unidad:

9 Seleccione el depósito donde desea que sea atendido su turno.

OARETINA - GUAYAQUIL

OARETINA - MANTA (Exclusivo contenedores línea CMA-CGM) OARETINA - PTO. BOLIVAR

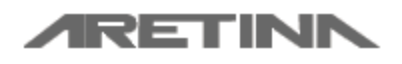

Manual de Usuario Exportador, Importador y Transportista

Aretina S.A.

Es responsabilidad del cliente escoger el depósito correcto en su devolución, caso contrario, no será aceptado el contenedor si la ubicación de devolución es incorrecta.

#### Fecha y Horas de Entrega

| Fecha y Hora Entrega      |                                  |                                                                 |
|---------------------------|----------------------------------|-----------------------------------------------------------------|
| Fecha                     | mm/dd/yyyy                       | Q Ver DIsponibilidad del DEPOT                                  |
| Si su navegador no carg   | a correctamente el control de la | fecha; favor ingresar la fecha en formato correcto: dd/mm/yyyy. |
| Turno                     |                                  |                                                                 |
| rodos los turnos tienen ( | costo, por lo que debera gemera  | ry pagar una RSV para agendanos                                 |
| RSV                       |                                  | •                                                               |

| Campos del Formulario | Descripción del Campo                                         |
|-----------------------|---------------------------------------------------------------|
| Fecha                 | Fecha en la que desea agendar el turno.                       |
| Turno                 | Hora seleccionada para agendar el turno                       |
| RSV                   | RSV Facturada y pagada para realizar el agendamiento de turno |

#### Datos del Turno

| Datos del Turno                                                   |                                                                                                    |                             |
|-------------------------------------------------------------------|----------------------------------------------------------------------------------------------------|-----------------------------|
| Fecha de<br>Caducidad CAS <sub>S</sub><br>dd/mm/yyyy si su Sisten | mm/dd/yyyy<br>i su navegador no carga correctamente el control de la fecha; favor ingresar la fecha<br>na está en Español o MM/dd/yyyy si su sistema está en Inglés. | en formato correcto:        |
| Contenedor<br>Ingrese la información d                            | PREF Número<br>lel contenedor compuesta en Prefijo y Número. Ejemplo: AAAA 1234567                                                                                   |                             |
| Identificación del<br>Chofer                                      |                                                                                                    |                             |
| Nombre del<br>Chofer                                              | NOMBRES Y APELLIDOS                                                                                                    |                             |
| Placa del<br>Vehiculo                                             |                                                                                                    |                             |
|                                                                   | Agendar Turno                                                                                                    | Consultar Turnos Realizados |

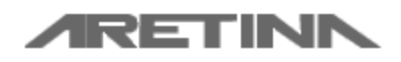

Manual de Usuario Exportador, Importador y Transportista

Aretina S.A.

| Campos del Formulario       | Descripción del Campo                                                                    |
|-----------------------------|------------------------------------------------------------------------------------------|
| Fecha de Caduidad CAS       | Fecha de caducidad de la carta                                                           |
| Contenedor                  | Información del contenedor que va a devolver. Información compuesta por PREFIJO y NÚMERO |
| Identificación del Chofer   | Cédula del chofer que va a ingresar al DEPOT a realizar la devolución                    |
| Nombre del Chofer           | Nombre del chofer que va a ingresar al DEPOT a realizar la devolución                    |
| Placa del Vehículo          | Placa del camión que va a ingresar al DEPOT                                              |
| Agendar Turno               | Ejecuta el agendamiento de turno de acuerdo a la información<br>ingresada al formulario  |
| Consultar Turnos Realizados | Permite ir a la pantalla de consulta de Turnos de Devolución<br>Realizados               |

### 10.3 Registro de Turno para Salida / Retiro de Contenedor

Permite agendar un turno en el DEPOT para retiro de un contenedor.

#### Seleccionar deposito y/o ubicación a devolver unidad:

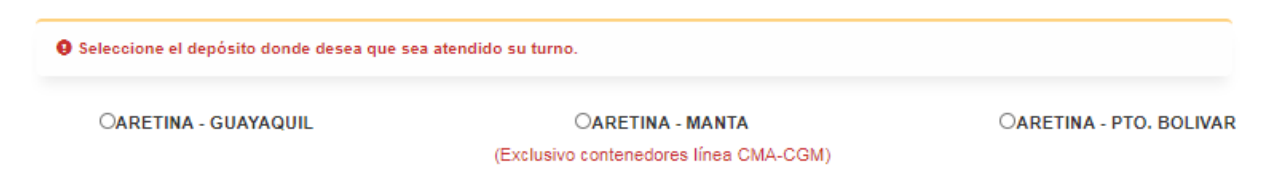

Es responsabilidad del cliente escoger el depósito correcto en su devolución, caso contrario, no será aceptado el contenedor si la ubicación de retiro es incorrecta.

#### Consulta de BOOKING.

# Registro de Turno para Salida / Retiro de Contenedor

Booking

Consultar Booking

gendar Turno Consultar Turnos Realizados

| Campos del Formulario | Descripción del Campo                       |
|-----------------------|---------------------------------------------|
| Booking               | Booking de la naviera para retiro de unidad |

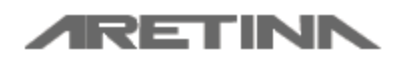

Manual de Usuario Exportador, Importador y Transportista

Aretina S.A.

| _ |                   |           |            |          |           |      |             |  |
|---|-------------------|-----------|------------|----------|-----------|------|-------------|--|
|   | Ejecuta la        | consulta  | de         | bookings | deacuerdo | a la | informacion |  |
|   | Consultar Booking | ingresada | en el camp | o a      | nterior   |      |             |  |

#### Información del BOOKING

| Información del Booking                        |                           |                                |
|------------------------------------------------|---------------------------|--------------------------------|
| Requerimiento del Booking<br>Cont. Solicitados | Cont. con Permiso Salida  | Cont. Disponibles para permiso |
| 30                                             | 7                         | 23                             |
| Detalle del Booking                            |                           |                                |
| Agencia                                        | Línea Naviera             | Itinerario                     |
| TRANSOCEANICA                                  | HAPAG LLOYD               | SALIDA TERRESTRE 2018          |
| Puerto de Embarque                             | Puerto de Descarga        | Puerto de Transferencia        |
| GUAYAQUIL                                      | GUAYAQUIL                 |                                |
| Exportador                                     | Fecha de Arribo del Buque | Fecha del CutOff               |
| Importador de llantas                          | 01/08/2018                | 31/12/2018                     |

| Campos del Formulario                | Descripción del Campo                                                                                       |
|--------------------------------------|----------------------------------------------------------------------------------------------------|
| Cont.Solicitados                     | Cantidad de contenedores solicitados del Booking                                                            |
| Cont.con Permiso de Salida           | Cantidad de contenedores que cuentan con turno para retiro                                                  |
| Cont.con Disponibles para<br>Permiso | Cantidad de Contenedores que aún no tienen turno para retiro.                                               |
| Detalle del BOOKING                  | Informacion como agencia, línea naviera, puetos origen-destino, fecha de arribo del buque y fecha de CutOff |

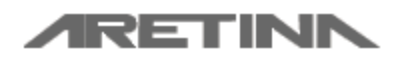

Manual de Usuario Exportador, Importador y Transportista

Aretina S.A.

#### Información del turno

| Información del Tu     | rno                               |                                         |                  |
|------------------------|-----------------------------------|-----------------------------------------|------------------|
|                        |                                   |                                         |                  |
| Fecha de Salida        | mm/dd/yyyy                        | Q Ver Disponibilidad del DEPOT          |                  |
| Si no carga correctame | ente el control de la fecha en si | ı navegador. Favor ingresar la fecha en | formato correcto |
| Turno                  | •                                 |                                         |                  |
| RSV                    |                                   |                                         | v                |
| ID. del Chofer         |                                   |                                         |                  |
| Nombre del<br>Chofer   |                                   |                                         |                  |
| Placa del<br>Vehículo  |                                   |                                         |                  |
|                        |                                   |                                         |                  |
|                        |                                   |                                         |                  |

Tumo Consultar Turnos Realizados

| Campos del Formulario       | Descripción del Campo                                                          |  |
|-----------------------------|--------------------------------------------------------------------------------|--|
| Fecha de Salida             | Fecha en la que desea agendar el turno                                         |  |
| Turno                       | Hora / Turno de esa fecha en la que ingresará al depot a retirar el contenedor |  |
| RSV                         | RSV Facturada y pagada que usará para agendar el turno                         |  |
| ID del Chofer               | Cédula del chofer que ingresará al DEPOT a retirar el contenedor               |  |
| Nombre del Chofer           | Nombre del chofer que ingresará al DEPOT a retirar el contenedor               |  |
| Placa del Vehículo          | Placa del Vehículo que ingresará al DEPOT a retirar el contenedor              |  |
| Agendar Turno               | Agenda el turno deacuerdo a la informaciión ingresada en el formulario         |  |
| Consultar Turnos Realizados | Consulta los turnos realizados por el usuario para retiro de contenedores.     |  |

#### 10.4 Transferencia de Cantidad de Espacios de Booking

Permite transferir cantidad de espacios de booking a un transportista para que este pueda agendar turnos con dicho booking.

#### Consulta de BOOKING

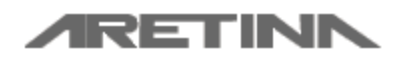

Manual de Usuario Exportador, Importador y Transportista

Aretina S.A.

#### Transferencia de Cantidad de Espacios de Booking

Booking Consultar Booking

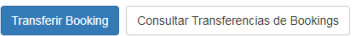

| Campos del Formulario | Descripción del Campo                                                                     |  |  |
|-----------------------|-------------------------------------------------------------------------------------------|--|--|
| Booking               | Booking de la naviera con el que va a realizar la transferencia                           |  |  |
| Consultar Booking     | Ejecuta la consulta de bookings deacuerdo a la informacion ingresada en el campo anterior |  |  |

#### Información del BOOKING

| Información del Booking   |                           |                                |
|---------------------------|---------------------------|--------------------------------|
| Requerimiento del Booking |                           |                                |
| Cont. Solicitados         | Cont. con Permiso Salida  | Cont. Disponibles para permiso |
| 30                        | 7                         | 23                             |
| Detalle del Booking       |                           |                                |
| Agencia                   | Línea Naviera             | Itinerario                     |
| TRANSOCEANICA             | HAPAG LLOYD               | SALIDA TERRESTRE 2018          |
| Puerto de Embarque        | Puerto de Descarga        | Puerto de Transferencia        |
| GUAYAQUIL                 | GUAYAQUIL                 |                                |
| Exportador                | Fecha de Arribo del Buque | Fecha del CutOff               |
| Importador de llantas     | 01/08/2018                | 31/12/2018                     |

| Campos del Formulario                | Descripción del Campo                                                                                       |
|--------------------------------------|----------------------------------------------------------------------------------------------------|
| Cont.Solicitados                     | Cantidad de contenedores solicitados del Booking                                                            |
| Cont.con Permiso de Salida           | Cantidad de contenedores que cuentan con turno para retiro                                                  |
| Cont.con Disponibles para<br>Permiso | Cantidad de Contenedores que aún no tienen turno para retiro.                                               |
| Detalle del BOOKING                  | Informacion como agencia, línea naviera, puetos origen-destino, fecha de arribo del buque y fecha de CutOff |

#### Información para la Transferencia

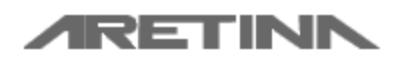

Manual de Usuario Exportador, Importador y Transportista

Aretina S.A.

| Información para la Transfere | ncia |                    |                                      |
|-------------------------------|------|--------------------|--------------------------------------|
|                               |      |                    |                                      |
|                               |      |                    |                                      |
| Cantidad a Transferir         |      |                    |                                      |
| Usuario a Transferir          |      |                    |                                      |
| Nombre del Cliente            |      |                    |                                      |
|                               |      |                    |                                      |
|                               |      |                    |                                      |
|                               |      |                    |                                      |
|                               |      |                    |                                      |
|                               |      | Transferir Booking | Consultar Transferencias de Bookings |

| Campos del Formulario                | Descripción del Campo                                                                                                 |
|--------------------------------------|----------------------------------------------------------------------------------------------------|
| Cantidad a Transferir                | Cantidad de contenedores solicitados del BOOKING                                                                      |
| Usuario a Transferir                 | Usuario al que desea transferir espacio del BOOKING                                                                   |
| Nombre del Cliente                   | Nombre del cliente al que se la va a transferir espacio del BOOKING                                                   |
| Transferir Booking                   | Ejecuta la transferecia de los espacios ingresados<br>por el cliente de un booking determinado a un<br>transportista. |
| Consultar Transferencias de Bookings | Consulta las transferencias de espacios de booking realizadas por el usuario.                                         |

#### 10.5 Consulta de Turnos de Devolución

Permite consultar la información de los turnos agendados por el cliente para devolución de contenedores.

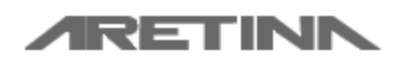

Manual de Usuario Exportador, Importador y Transportista

Aretina S.A.

| 4                                    |                                                         |                                                         |                                            |                        |                                          |                                                                                                    | -                                                                               |                                                           |                              |     |
|--------------------------------------|---------------------------------------------------------|---------------------------------------------------------|--------------------------------------------|------------------------|------------------------------------------|----------------------------------------------------------------------------------------------------|---------------------------------------------------------------------------------|-----------------------------------------------------------|------------------------------|-----|
|                                      | RETR                                                    | Principal                                               | RSV <del>-</del>                           | Turnos                 | <ul> <li>Consultas</li> </ul>            | ✓ Ayuda ✓                                                                                                    | 👤 Erick Roberto Poveda Mite 👻                                                   | Cerrar Sesión                                             |                              |     |
| onsulta                              | de Turnos                                               | de Devo                                                 | lución                                     |                        |                                          |                                                                                                    |                                                                                 |                                                           |                              |     |
| gregar Criterios                     | para Búsqueda Ava                                       | nzada de Turnos                                         | de Devoluciór                              |                        |                                          |                                                                                                    |                                                                                 |                                                           |                              |     |
| echa Desde                           | Fee                                                     | cha Fin                                                 |                                            | Criterio               | s                                        |                                                                                                    |                                                                                 |                                                           |                              |     |
| mm/dd/yyyy                           | r                                                       | nm/dd/yyyy                                              |                                            | RSV /                  | Num. Permiso / C                         | Contenedor                                                                                                    |                                                                                 |                                                           |                              |     |
| e filtrar el detalle                 | e de la consulta usand                                  | o palabras clave c                                      | omo el Número                              | del Turn               | o / Cédula / Nomł                        | bre del Conductor                                                                                                    |                                                                                 |                                                           |                              |     |
| uscar                                |                                                         |                                                         |                                            |                        |                                          |                                                                                                    |                                                                                 |                                                           |                              |     |
| uscar<br>Nuevo Turno pa              | ra Devolución 🗮                                         | Consultar RSV                                           |                                            |                        |                                          |                                                                                                    |                                                                                 |                                                           |                              |     |
| uscar<br>Nuevo Turno par             | ra Devolución I≣ (<br>Ref.RSV                           | Consultar RSV<br>Num.Permiso                            | Fecha                                      | Hora                   | Contenedor                               | Datos del Conductor                                                                                                    | Estado                                                                          | Datos.Adic                                                |                              |     |
| Nuevo Turno par                      | Ref.RSV<br>RSV1806160205                                | Num.Permiso           18112100313                       | Fecha<br>Turno<br>21/11/2018               | <b>Hora</b><br>22:30   | Contenedor<br>AAAA1234567                | Datos del Conductor<br>Identificación: 0500057195<br>Conductor: PACIFICO ADOLFO ALMEIDA<br>CORDERO                                                                                                    | Estado<br>ELIMINADO -<br>PERDIDO                                                | Datos.Adic<br>FECHA ELIMINACI<br>15:53                    | ON: 21/11/20                 | )18 |
| uscar.<br>L Nuevo Turno par<br>X 🛔 🖍 | Ref.RSV<br>RSV1806160205                                | Num.Permiso                                             | Fecha<br>Turno<br>21/11/2018               | <b>Hora</b><br>22:30   | Contenedor<br>AAAA1234567                | Datos del Conductor<br>Identificación: 0500057195<br>Conductor: PACIFICO ADOLFO ALMEIDA<br>CORDERO<br>Placa: GSP8748                                                                                                    | ELIMINADO -<br>PERDIDO                                                          | Datos.Adic<br>FECHA ELIMINACI<br>15:53                    | ON: 21/11/20                 | )18 |
| Nuevo Turno par                      | Ref.RSV           RSV1806160205           RSV1806160205 | Num.Permiso           18112100313           18112100295 | Fecha<br>Turno<br>21/11/2018<br>21/11/2018 | Hora<br>22:30<br>20:15 | Contenedor<br>AAAA1234567<br>UACU1111111 | Datos del Conductor         Identificación: 0500057195         conductor: PACIFICO ADOLFO ALMEIDA         CORDERO         Placa: GSP8748         Identificación: 1201808456         Conductor: WILFRIDO PEREZ         Placa: GSP324 | Estado       ELIMINADO -<br>PERDIDO       ELIMINADO -<br>PERDIDO -<br>PERDIDO - | Datos.Adic<br>FECHA ELIMINACI<br>15:53<br>FECHA ELIMINACI | ON: 21/11/20<br>ON: 21/11/20 | )18 |

| Campos del Formulario    | Descripción del Campo                                                                  |
|--------------------------|----------------------------------------------------------------------------------------|
| Fecha Desde              | Fecha desde dónde quiere empezar la búsqueda                                           |
| Fecha Fin                | Fecha final hasta dónde se incluirá la búsqueda                                        |
| Criterios                | Patron de consulta puede ser un número de RSV / número de permiso o turno / Contenedor |
| Q Consultar Turnos (PID) | Ejecuta la búsqueda deacuerdo los criterios ingresados en el formulario                |

A continuación, se detallan la acción de cada botón ubicado en el detalle de la consulta de las los turnos de devolución

| Campos del Formulario | Descripción del Campo                                 |
|-----------------------|-------------------------------------------------------|
| ×                     | Permite eliminar el turno.                            |
| 8                     | Permite imprimir la información del turno             |
|                       | Permite editar la información del chofer en el turno. |

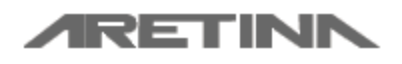

Manual de Usuario Exportador, Importador y Transportista

Aretina S.A.

Puede imprimir o generar el documento del turno para presentarlo en el DEPOT

| PERMISO DE INGI                  | RESO AL DEPOSITO Nro. 18061600005                                                    |                         |
|----------------------------------|--------------------------------------------------------------------------------------|-------------------------|
|                                  | TRIAL                                                                                |                         |
| ARETINA S.A.                     |                                                                                      | ARETINN                 |
|                                  | *18061600005 *                                                                       |                         |
|                                  |                                                                                      |                         |
| Datos Generales                  |                                                                                      |                         |
| Importador:                      | Importador de llantas                                                                |                         |
| Contenedor:                      | DFYU1234696                                                                          |                         |
|                                  |                                                                                      |                         |
| Datos del Transporte             |                                                                                      |                         |
| Fecha Ingreso al depósiti        | 0 16/06/2018                                                                         |                         |
| Nombre Conductor                 | PRUEBA                                                                               |                         |
| Documento de Identidad           | 0702768110                                                                           |                         |
| Placa Camión                     | GRT5689                                                                              |                         |
| Turno                            | TR-85 03:00                                                                          |                         |
|                                  |                                                                                      |                         |
|                                  |                                                                                      |                         |
|                                  |                                                                                      |                         |
|                                  | Fecha de Impresi                                                                     | ión: 16 junio 2018 3-05 |
|                                  |                                                                                      |                         |
| vez seleccionado el sobretiemp   | po en la web, este debe ser coordinado por el exportador con su agencia y/o línea na | aviera con el depósito  |
| que éste tenga validez.          |                                                                                      |                         |
| coordinación debe ser efectua    | da hasta las 15h00 del mismo dia de requerimiento de lunes a viernes; y, hasta de la | as 10h00 para los       |
| aso de días no laborables, el tu | imo de sobretiempo debe ser coordinado y aprobado por el depósito.                   |                         |
| aso de incumplimiento a estas    | disposiciones, el turno por sobretiempo no tendrá validez alguna.                    |                         |
| ario de atención.                |                                                                                      |                         |
| es a Viernes:                    | Sábados:                                                                             |                         |
| irio normal : 8h00 a 17h00       | Horario normal : 8h00 a 12h00                                                        |                         |
| evempo : Trive a zinev           | Sobretiempo : 12h15 a 15h00                                                          |                         |
| AVISO IMPORTANT                  | E                                                                                    |                         |
|                                  |                                                                                      |                         |
| Los datos proporciona            | dos son de entera responsabilidad de quien los consigna, por lo que ARETIN           | A S.A., no se           |
| responsabiliza por cua           | lquier error o falsedad que los mismos pudieren tener, siendo de cuenta del cli      | iente todos los         |
| gastos y perjuicios que          | por dicho error se ocasionen a la carga                                              |                         |
|                                  | TRIAL                                                                                |                         |
|                                  |                                                                                      |                         |
|                                  |                                                                                      |                         |
|                                  | *5EDFA31E-D9AD-4E35-A45F-376A21C8819B*                                               |                         |
|                                  |                                                                                      | Página 1/ 1             |
|                                  |                                                                                      |                         |
|                                  |                                                                                      |                         |

#### 10.6 Consulta de Turnos de Retiro de Contenedor

Permite consultar los turnos agendados para retiros de contenedor realizados por el cliente.

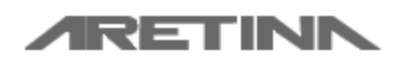

Manual de Usuario Exportador, Importador y Transportista

Aretina S.A.

| ] - TRINITY Application                              | n × 🗅 Are                                                   | tina S.A.             | × +                |                    |             |                     |                   |                |           |        |           | Ó    |
|------------------------------------------------------|-------------------------------------------------------------|-----------------------|--------------------|--------------------|-------------|---------------------|-------------------|----------------|-----------|--------|-----------|------|
| → C () N                                             | ot secure   www.aretina                                     | a.com.ec/TrinityOnlin | e/PSD/consultaPern | niso.aspx          |             |                     |                   |                |           | ☆      | i 🐵       |      |
| /                                                    | RETIN                                                       |                       |                    |                    |             |                     | LErick Roberto Po |                | Cerrar Se |        |           |      |
|                                                      |                                                             |                       |                    |                    |             |                     |                   |                |           |        |           |      |
| onsulta d                                            | le Turnos d                                                 | e Retiro d            | le Conten          | edor               |             |                     |                   |                |           |        |           |      |
| gregar Criterios p                                   | para Búsqueda Avanza                                        | ada de Turnos de Re   | etiro              |                    |             |                     |                   |                |           |        |           |      |
| echa Desde                                           | Fech                                                        | a Fin                 | Criterio           | de Búsqueda        |             |                     |                   |                |           |        |           |      |
| mm/dd/yyyy                                           | mm                                                          | /dd/yyyy              | RSV /              | Num. Permiso / Bo  | oking       |                     |                   |                |           |        |           |      |
|                                                      |                                                             |                       |                    |                    |             |                     | ٩                 | Consultar Turn | os (PSD)  | 💁 Limj | iar Crite | rios |
|                                                      |                                                             |                       |                    |                    |             |                     |                   | Consultar Turn | os (PSD)  |        | iar Crite | 1105 |
|                                                      |                                                             |                       | el Número del Turn | ) / Cédula / Nombr | e del Cond  | ustor / Booking     |                   |                |           |        |           |      |
| le filtrar el detalle                                | de la consulta usando p                                     | palabras clave como   |                    |                    | e del Colla | uctor / Booking     |                   |                |           |        |           |      |
| de filtrar el detalle<br>uscar                       | de la consulta usando µ                                     | palabras clave como   |                    |                    | e del Colla | uctor / booking     |                   |                |           |        |           |      |
| ede filtrar el detalle<br>uscar<br>Nuevo Turno para  | de la consulta usando ;                                     | n RSV                 |                    |                    | e der Cond  | uctor / Booking     |                   |                |           |        |           |      |
| ide filtrar el detalle<br>uscar.<br>Nuevo Turno para | de la consulta usando (<br>a Retiro 🛛 🧮 Consulta<br>Ref.RSV | ar RSV<br>Num.Permiso | Booking            | Fecha Turno        | Hora        | Datos del Conductor | Estado            | Info.Adicion   | al        |        |           |      |

| Campos del Formulario    | Descripción del Campo                                                               |
|--------------------------|-------------------------------------------------------------------------------------|
| Fecha Desde              | Fecha desde dónde quiere empezar la búsqueda                                        |
| Fecha Fin                | Fecha final hasta dónde se incluirá la búsqueda                                     |
| Criterios                | Patron de consulta puede ser un número de RSV / número de permiso o turno / BOOKING |
| Q Consultar Turnos (PSD) | Ejecuta la búsqueda deacuerdo los criterios ingresados en el formulario             |

A continuación, se detallan la acción de cada botón ubicado en el detalle de la consulta de los turnos de devolución

| Campos del Formulario | Descripción del Campo                                 |
|-----------------------|-------------------------------------------------------|
| ×                     | Permite eliminar el turno.                            |
| <b>A</b>              | Permite imprimir la información del turno             |
|                       | Permite editar la información del chofer en el turno. |

Puede imprimir el documento de retiro para ingresar al DEPOT

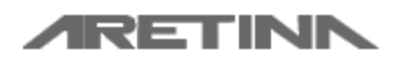

Manual de Usuario Exportador, Importador y Transportista

Aretina S.A.

| FINA S.A.                                       | *16011200001*                                                                                                    |                                 | ARETINK |
|-------------------------------------------------|----------------------------------------------------------------------------------------------------|---------------------------------|---------|
| Datos Generales<br>Número de Booking            | TMTM341002                                                                                                    |                                 |         |
| Linea Naviera                                   | HYUNDAI MERCHANT MARINE                                                                                                    |                                 |         |
| Itinerario                                      | WAN HAI 517 008W                                                                                                    |                                 |         |
| Agencia                                         | NAVISUR                                                                                                    |                                 |         |
| Exportador:                                     | IND.PESQUERA SANTA PRISCILA                                                                                                    |                                 |         |
| Pto. Embarque:                                  | GUAYAQUIL                                                                                                    |                                 |         |
| Dato: del Transporte                            |                                                                                                    |                                 |         |
| Fecha Salida de depi                            | beito                                                                                                    | 25/09/2004                      |         |
| Nombre Conductor                                |                                                                                                    | Marco                           |         |
| Documento de Identi                             | beb                                                                                                    | 0925041691                      |         |
| Placa Camión                                    |                                                                                                    | TCK001                          |         |
| Turno                                           |                                                                                                    | TICK-MARCA 08:30                |         |
|                                                 | Fecha de Impresión:                                                                                                    | 11 febrero, 2015                | 14:58   |
| AVI SO IMPO<br>Los datos prop<br>responsabiliza | RTANTE<br>arcionados son de entera responsabilidad de quien los consigna, por lo que ARETINA<br>por cualquier error o falsedad que los miamos pudieren tener, siendo de cuenta del clis | . S.A., no se<br>inte todos los |         |

Pâgina 1 / 1

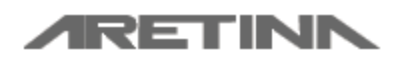

Manual de Usuario Exportador, Importador y Transportista

Aretina S.A.

# 10.7 Consultar Transferencias de Bookings Realizadas

| [    | 🖞 - TRINITY Applie | ation ×              | 🗅 Aretina S.A.        | × (+                      |             |                     |                        |                  |                          |                |           |            | I X         |
|------|--------------------|----------------------|-----------------------|---------------------------|-------------|---------------------|------------------------|------------------|--------------------------|----------------|-----------|------------|-------------|
| ÷    | $\rightarrow$ C (  | ) Not secure   ww    | ww.aretina.com.ec/Tri | nityOnline/PSD/consult    | taTransfere | nciasBookings.aspx  |                        |                  |                          |                | ☆ 🛔       | <b>189</b> | 🥌 i         |
|      |                    | /RE1                 | Prir                  | ncipal RSV <del>-</del> T | Furnos 👻    | Consultas - Ayuda   | <b>1</b> <del>-</del>  | 💄 Er             | rick Roberto Poveda Mite | - Cerrar S     | esión     |            |             |
| cha  | Inicio             | E                    | echa Fin              | Refe                      | erencia     |                     |                        |                  |                          |                |           |            |             |
| 06/0 | 1/2018             |                      | 11/23/2018            | Bo                        | ooking      |                     |                        |                  |                          |                |           |            |             |
| duzc | a las fechas y lo  | s criterios para una | a consulta más espec  | cífica.                   |             |                     |                        |                  |                          |                |           |            |             |
|      |                    |                      |                       |                           |             |                     |                        |                  |                          | Consultar Tran | sferencia |            | Descargar E |
|      |                    |                      |                       |                           |             |                     |                        |                  |                          |                |           |            | j           |
| eta  | alle de la         | Consulta             |                       |                           |             |                     |                        |                  |                          |                |           |            |             |
| D.   | Fecha              | Booking              | Usuario Transf        | iere                      |             | Usuario Recibe      | •                      |                  | Cantidad Tran            | sferida        | Cantio    | iad Ret    | irada       |
|      | 18/07/2018         | PRB5000              | 0702768110001         | - Importador de llantas   | 5           | 0918095035001       | - Erick Roberto Poveda | Mite             | 2                        |                | -1        |            |             |
|      |                    |                      |                       |                           |             |                     |                        |                  |                          |                |           |            |             |
|      |                    |                      |                       |                           |             |                     |                        |                  |                          |                |           |            |             |
|      |                    |                      |                       |                           |             |                     |                        |                  |                          |                |           |            |             |
|      |                    |                      |                       |                           |             |                     |                        |                  |                          |                |           |            |             |
|      |                    |                      |                       | DISEÑADO Y DE             | ESARROLL    | ADO POR ARETINA S.A | Copyright © 2018 Areti | ina www.aretina. |                          |                |           |            |             |
|      |                    |                      |                       |                           |             |                     |                        |                  |                          |                |           |            |             |
|      |                    |                      |                       |                           |             |                     |                        |                  |                          |                |           |            |             |
|      |                    |                      |                       |                           |             |                     |                        |                  |                          |                |           |            |             |

| Campos del Formulario    | Descripción del Campo                                                      |
|--------------------------|----------------------------------------------------------------------------|
| Fecha Desde              | Fecha desde dónde quiere empezar la búsqueda                               |
| Fecha Fin                | Fecha final hasta dónde se incluirá la búsqueda                            |
| Referencia               | Patrón de búsqueda por BOOKING                                             |
| Consultar Transferencias | Ejecuta la búsqueda deacuerdo los criterios ingresados en el<br>formulario |

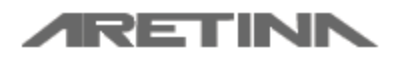

Manual de Usuario Exportador, Importador y Transportista

Aretina S.A.

# **11 Consultas**

### 11.1 Consulta de Turnos del DEPOT

Permite visualizar los turnos generados en el DEPOT por día

| 🗋 - TR                   | INITY Application        | × 🗅 Aretina S.A.                   | ×                    |                        |                          |                    |                               |               |             | - 0  | ×          |
|--------------------------|--------------------------|------------------------------------|----------------------|------------------------|--------------------------|--------------------|-------------------------------|---------------|-------------|------|------------|
| $\leftarrow \rightarrow$ | C (i) Not secure         | www.aretina.com.ec/TrinityOn       | line/Reservas/consul | taGeneralTurnos.aspx   |                          |                    |                               | ☆             | <b>ii</b> 4 | 14   | <b>9</b> : |
|                          | <b>/RE</b>               | Principal                          |                      |                        |                          |                    | 👤 Erick Roberto Poveda Mite 👻 | Cerrar Sesión |             |      |            |
| Con                      | sulta Gene               | ral de Turnos c                    | lel DEPO             | Г                      |                          |                    |                               |               |             |      |            |
| Ingre                    | sar la fecha para cons   | ultar los turnos generados         |                      |                        |                          |                    |                               |               |             |      |            |
| Fecha<br>11/2            | 1<br>23/2018             |                                    |                      |                        |                          |                    |                               |               |             |      |            |
| Sie                      | está ejecutando este Sit | io en Internet Explorer o tiene pi | oblemas con el conti | rol de fechas; debe co | olocar el formato de fec | has en dd/mm/YYYY. |                               |               |             |      |            |
|                          |                          |                                    |                      |                        |                          |                    |                               | Cor           | sultar Tu   | imos |            |
| Inform                   | ación de los Turno       | s Generados                        |                      |                        |                          |                    |                               |               |             |      |            |
| Hora                     | т1                       |                                    | Т2                   |                        |                          |                    | тз                            |               |             |      |            |
| 00:00                    | ASISERVY S.A             |                                    | СНО                  | CHEUNG CARLA PL        | JI YEE                   |                    | CHO CHEUNG CARLA PUI YEE      |               |             |      |            |
| 00:15                    | CHO CHEUNG CARL          | A PUI YEE                          | ECOF                 | ROZ SA                 |                          |                    | OMARSA S.A.                   |               |             |      |            |
| 00:30                    | FIRESKY SA               |                                    | NAVI                 | ERA DEL SUR S.AN       | AVISUR                   |                    |                               |               |             |      |            |
| 00:45                    |                          |                                    |                      |                        |                          |                    |                               |               |             |      |            |
| 01:00                    | CIATEITE                 |                                    | CIATE                | ITE                    |                          |                    |                               |               |             |      |            |
| 01:15                    | EDWIN PALACIOS           |                                    |                      |                        |                          |                    |                               |               |             |      |            |
| 01:30                    | BRODMEN S.A              |                                    | WAN                  | G YUKUN                |                          |                    |                               |               |             |      |            |
| 01:45                    | EXPORTGRID S.A.          |                                    | EXPO                 | RTGRID S.A.            |                          |                    |                               |               |             |      |            |
| 02:00                    |                          |                                    |                      |                        |                          |                    |                               |               |             |      |            |

| Campos del Formulario | Descripción del Campo                                            |
|-----------------------|------------------------------------------------------------------|
| Fecha                 | Fecha en la que desea ver la disponibilidad del DEPOT            |
| Consultar Turnos      | Ejecuta la búsqueda de los turnos deacuerdo a la fecha ingresada |

Permite consultar la información de las facturas, RSV y turnos generados por la misma.

### 11.2 Consulta de Facturas y Turnos Generados

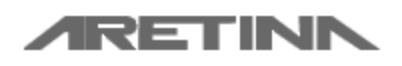

Manual de Usuario Exportador, Importador y Transportista

Aretina S.A.

|                                                                                           | t secure   www.a               | retina.com.ec/Trinity | Online/Reservas/consult                                                                      | urramosocnenudos.usp                                                                                                    | ~                                                                                                |                                                                                                    |                                                             |                                          |                                                             |
|-------------------------------------------------------------------------------------------|--------------------------------|-----------------------|----------------------------------------------------------------------------------------------|----------------------------------------------------------------------------------------------------|--------------------------------------------------------------------------------------------------|----------------------------------------------------------------------------------------------------|-------------------------------------------------------------|------------------------------------------|-------------------------------------------------------------|
|                                                                                           | RETI                           | Principa              | RSV <del>v</del> Tumos                                                                       |                                                                                                    | Ayuda <del>-</del>                                                                               | L Erick Roberto                                                                                                    | Poveda Mite                                                 | - Cerrar                                 | Sesión                                                      |
| onsulta d                                                                                 | e Factur                       | as y Turn             | os Generac                                                                                   | los                                                                                                    |                                                                                                  |                                                                                                    |                                                             |                                          |                                                             |
| Agregar Criterios pa                                                                      | ara Búsqueda A                 | vanzada de RSV        |                                                                                              |                                                                                                    |                                                                                                  |                                                                                                    |                                                             |                                          |                                                             |
| Fecha Inicio                                                                              | F                              | Fecha Fin             | Referen                                                                                      | cia                                                                                                    | Cor                                                                                              | ntenedor                                                                                                    |                                                             |                                          |                                                             |
| 06/01/2018                                                                                |                                | 11/23/2018            | Refer                                                                                        | encia RSV / Número de                                                                                                    | Factura P                                                                                        | ref + Num Contenedor                                                                                                    |                                                             |                                          |                                                             |
|                                                                                           | 2                              |                       |                                                                                              |                                                                                                    |                                                                                                  |                                                                                                    | Consu                                                       | tar Información                          | Descargar a Exce                                            |
| etalle de la (<br>sv                                                                      | Consulta<br>Factura            | Fecha Fact.           | Tipo Turno                                                                                   | Turno                                                                                                    | Estado                                                                                           | Fecha                                                                                                    | Consul                                                      | tar Información<br>Booking               | Descargar a Exce                                            |
| etalle de la (<br>sv<br>:sv1806160205                                                     | Consulta<br><sub>Factura</sub> | Fecha Fact.           | Tipo Turno<br>DEVOLUCIÓN                                                                     | <b>Turno</b><br>18071100520                                                                                                    | Estado<br>PERDIDO                                                                                | Fecha<br>12/07/2018                                                                                                    | Consul<br>Hora<br>03:00                                     | tar Información                          | Descargar a Exce           Contenedor           AAAA6543210 |
| etalle de la (<br>sv<br>:sv1806160205<br>:sv1806160205                                    | Consulta<br>Factura            | Fecha Fact.           | Tipo Turno<br>DEVOLUCIÓN<br>RETIRO                                                           | <b>Turno</b><br>18071100520<br>18071800410                                                                                                 | Estado<br>PERDIDO<br>ACTIVO                                                                      | Fecha<br>12/07/2018<br>18/07/2018                                                                                                 | Consul<br>Hora<br>03:00<br>17:30                            | Booking<br>PRB5000                       | Contenedor<br>AAAA6543210                                   |
| etalle de la (<br>:sv<br>:sv1806160205<br>:sv1806160205<br>:sv1806160205                  | Consulta<br>Factura            | Fecha Fact.           | Tipo Turno           DEVOLUCIÓN           RETIRO           RETIRO                            | Turno           18071100520           18071800410           18072300063                                                                    | Estado       PERDIDO       ACTIVO       ELIMINADO - PERDIDIO                                     | Fecha           12/07/2018           18/07/2018           0         24/07/2018                                                    | Consul<br>Hora<br>03:00<br>17:30<br>04:00                   | Booking<br>PRB5000                       | Contenedor<br>AAAA6543210                                   |
| etalle de la (<br>sv<br>SV1806160205<br>SV1806160205<br>SV1806160205<br>SV1806160205      | Consulta<br>Factura            | Fecha Fact.           | Tipo Turno       DEVOLUCIÓN       RETIRO       RETIRO       RETIRO                           | Turno           18071100520           18071800410           18072300063           1808080407                                               | Estado<br>PERDIDO<br>ACTIVO<br>ELIMINADO - PERDIDI<br>ELIMINADO - PERDIDI                        | Fecha           12/07/2018           18/07/2018           Q         24/07/2018           Q         86/08/2018                     | Consul<br>Hora<br>03:00<br>17:30<br>04:00<br>23:00          | Booking<br>PRB5000<br>PRB5000            | Contenedor<br>AAAA6543210                                   |
| etalle de la (<br>xsv<br>xsv1806160205<br>xsv1806160205<br>xsv1806160205<br>xsv1806160205 | Consulta<br>Factura            | Fecha Fact.           | Tipo Turno       DEVOLUCIÓN       RETIRO       RETIRO       RETIRO       RETIRO       RETIRO | Turno           18071100520           180771800410           18072300063           18072300063           18080800407           18090400257 | Estado<br>PERDIDO<br>ACTIVO<br>ELIMINADO - PERDIDI<br>ELIMINADO - PERDIDI<br>ELIMINADO - PERDIDI | Fecha           12/07/2018           18/07/2018           24/07/2018           0         8/08/2018           0         04/09/2018 | Consul<br>Hora<br>03:00<br>17:30<br>04:00<br>23:00<br>16:30 | Booking<br>PRB5000<br>PRB5000<br>PRB5000 | Contenedor<br>AAAA6543210                                   |

| Campos del Formulario | Descripción del Campo                                                   |
|-----------------------|-------------------------------------------------------------------------|
| Fecha Desde           | Fecha desde dónde quiere empezar la búsqueda                            |
| Fecha Fin             | Fecha final hasta dónde se incluirá la búsqueda                         |
| Referencia            | Patron de consulta puede ser un número de factura o un número de RSV    |
| Contenedor            | Prefijo y Número del contenedor                                         |
| Consultar Información | Ejecuta la búsqueda deacuerdo los criterios ingresados en el formulario |

# 12 Ayuda

### 12.1 Personal de Contacto

Permite ver la información del personal de ARETINA encargado de dar soporte a los clientes en cada función que el cliente necesite

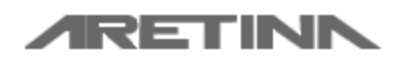

Manual de Usuario Exportador, Importador y Transportista

Aretina S.A.

| 2                                                 |                                                                                |                    |                                                                                                    |                               |                                                                        |      |            |
|---------------------------------------------------|--------------------------------------------------------------------------------|--------------------|----------------------------------------------------------------------------------------------------|-------------------------------|------------------------------------------------------------------------|------|------------|
| <ul> <li>→ C</li> <li>→ C</li> <li>→ D</li> </ul> | Aretina S.A.                                                                   | × +                |                                                                                                    |                               |                                                                        | 67 🗰 | <b>.</b> : |
|                                                   |                                                                                | - Turnos - Consult | as → Ayuda →                                                                                                    | LErick Roberto Poved          | da Mite 👻 🗗 Cerrar Ses                                                 | lión |            |
| Personal de                                       | e Contacto                                                                     |                    |                                                                                                    |                               |                                                                        |      |            |
| Entrega / Rece                                    | epción de Contenedores e                                                       | n el DEPOT         |                                                                                                    |                               |                                                                        |      |            |
| X                                                 | Walter Duran<br>Jefe de Gate Control<br>tumos@aretina.com<br>0987671475        | X                  | Bruno Martillo<br>Supervisor área Dry<br>⊠ turnos@aretina.com<br>Q 0989653607                                                       | 8                             | Homero Tamayo<br>Supervisor Reefer<br>turnos@aretina.com<br>0987237192 |      |            |
| Coordinación                                      | General                                                                        |                    |                                                                                                    |                               |                                                                        |      |            |
|                                                   | Ingrid Tutiven<br>Jefe de Terminales<br>⊠ Itutiven@aretina.com<br>Ω 0984170415 |                    |                                                                                                    |                               |                                                                        |      |            |
| Servicio al Clie                                  | ente y Departamento Finar                                                      | nciero             |                                                                                                    |                               |                                                                        |      |            |
| X                                                 | Rossy López<br>Servicio al Cliente<br>▼Rossy Lopez@aretina.com<br>© 0984414695 | X                  | Facturación<br>Atención únicamente de Lunes a Viernes de 09:00 -<br>Imagoturno@aretina.com<br>I 0983401993 ∿ (593)-(4)-3710898 / 37 | 18:00<br>10899 Ext: 329 / 330 |                                                                        |      |            |
| Soporte al Sis                                    | tema de Turnos                                                                 |                    |                                                                                                    |                               |                                                                        |      |            |

### 12.2 Comunicado Oficial

Permite ver la información del comunicado oficial de ARETINA con respecto al cobro de los turnos.

|                                                                                                    | +                                                                                            |                                                                                      |                                                                       |                                      |  |  |  |  |  |
|----------------------------------------------------------------------------------------------------|----------------------------------------------------------------------------------------------|--------------------------------------------------------------------------------------|-----------------------------------------------------------------------|--------------------------------------|--|--|--|--|--|
| $\leftrightarrow$ $\rightarrow$ C ( ) Not secure   www.aretina.com.ec/TrinityOnline/opAd                                                                                                    | 🗧 🔆 -> C 🕕 Not secure   www.aretina.com.ec/TrinityOnline/opAdmin/comunicadoTurnosLogged.aspx |                                                                                      |                                                                       |                                      |  |  |  |  |  |
| RETINK Principal RSV -                                                                                                    | Turnos 👻 Consultas 👻                                                                         | Ayuda 🗸 🤰                                                                            | Erick Roberto Poveda Mite 👻                                           | C+ Cerrar Sesión                     |  |  |  |  |  |
| COMUNICADO OFICIAL                                                                                                    |                                                                                              |                                                                                      |                                                                       |                                      |  |  |  |  |  |
| Conforme lo informado en días anteriores, comunico que desde el 18 de junio del 2018 se aplicará la atención de recepción y despacho de contenedores únicamente con turno,<br>mismo que tendrá un costo de USD 35 más IVA / box. Adicionalmente informo que el horario de atención será de 24 horas los 7 días de la semana. |                                                                                              |                                                                                      |                                                                       |                                      |  |  |  |  |  |
| A continuación encontrarán los detalles bancarios para el pago de toma de turnos, ya sea de forma electrónica o por pago en ventanilla del banco, misma que debe ser confirmado al "Depot" como máximo, de acuerdo al horario<br>establecido en el cuadro precedente, para la toma de turno para el mismo día.               |                                                                                              |                                                                                      |                                                                       |                                      |  |  |  |  |  |
| Adicionalmente se habilitarán las ventanillas de Marglobal en el CC. Aventur<br>14h00 hasta las 16h30.                                                                                                    | a Plaza ubicado en Av.Las Monjas                                                             | y Carlos Julio Arosemena, local # 46. Hora                                           | rio de atención de lunes a viernes                                    | de 08h30 hasta las 12h30 y desde las |  |  |  |  |  |
| Además se habilitará una ventanilla en el "Depot" para el pago y reserva de                                                                                                    | turno, mismo que estará sujeto a la                                                          | disponibilidad de horario.                                                           |                                                                       |                                      |  |  |  |  |  |
| Datos de Cuenta Bancaria                                                                                                    |                                                                                              |                                                                                      |                                                                       |                                      |  |  |  |  |  |
| Beneficiario ARETINA S.A.                                                                                                    |                                                                                              |                                                                                      |                                                                       |                                      |  |  |  |  |  |
| RIC 0991169024001                                                                                                    |                                                                                              |                                                                                      |                                                                       |                                      |  |  |  |  |  |
| RUC 0991169024001                                                                                                    |                                                                                              |                                                                                      |                                                                       |                                      |  |  |  |  |  |
| RUC 0991169024001                                                                                                    |                                                                                              |                                                                                      |                                                                       |                                      |  |  |  |  |  |
| RUC 0991169024001<br>BANCO                                                                                                    | TIPO DE CUENTA                                                                               | NÚMERO DE CUENTA                                                                     | HORARIO MÁXIMO DE TRANSI                                              | FERENCIA                             |  |  |  |  |  |
| RUC 0991169024001 BANCO Banco Bolivariano                                                                                                    | TIPO DE CUENTA<br>Ahorro                                                                     | NÚMERO DE CUENTA<br>0003138151                                                       | HORARIO MÁXIMO DE TRANSI<br>12H00                                     | FERENCIA                             |  |  |  |  |  |
| RUC 0991169024001 BANCO Banco Bolivariano Banco Pacífico                                                                                                    | TIPO DE CUENTA<br>Ahorro<br>Corriente                                                        | NÚMERO DE CUENTA<br>0003138151<br>7777779                                            | HORARIO MÁXIMO DE TRANSI<br>12H00<br>11H00                            | FERENCIA                             |  |  |  |  |  |
| RUC 0991169024001 BANCO Banco Bolivariano Banco Pacífico Banco de la Producción S.A. PRODUBANCO                                                                                                    | TIPO DE CUENTA<br>Ahorro<br>Corriente<br>Corriente                                           | NÚMERO DE CUENTA<br>0003138151<br>777779<br>02006112109                              | HORARIO MÁXIMO DE TRANSI<br>12H00<br>11H00<br>12H00                   | FERENCIA                             |  |  |  |  |  |
| RUC 0991169024001 BANCO Banco Bolivariano Banco Pacífico Banco de la Producción S.A. PRODUBANCO Citibank N.A. Sucursal Ecuador                                                                                                    | TIPO DE CUENTA<br>Ahorro<br>Corriente<br>Corriente<br>Corriente                              | NÚMERO DE CUENTA<br>0003138151<br>7777779<br>02006112109<br>0148084009               | HORARIO MÁXIMO DE TRANSI<br>12H00<br>11H00<br>12H00<br>10H00          | FERENCIA                             |  |  |  |  |  |
| RUC 0991169024001 BANCO Banco Bolivariano Banco de la Producción S.A. PRODUBANCO Citibank N.A. Sucursal Ecuador Banco Internacional S.A.                                                                                                    | TIPO DE CUENTA<br>Ahorro<br>Corriente<br>Corriente<br>Corriente<br>Corriente                 | NÚMERO DE CUENTA<br>0003138151<br>7777779<br>02006112109<br>0148084009<br>1000643397 | HORARIO MÁXIMO DE TRANSI<br>12H00<br>11H00<br>12H00<br>10H00<br>12H00 | FERENCIA                             |  |  |  |  |  |
| RUC 0991169024001 BANCO Banco Bolivariano Banco Acífico Banco de la Producción S.A. PRODUBANCO Citibank N.A. Sucursal Ecuador Banco Internacional S.A.                                                                                                    | TIPO DE CUENTA<br>Ahorro<br>Corriente<br>Corriente<br>Corriente<br>Corriente                 | NÚMERO DE CUENTA<br>0003138151<br>777779<br>02006112109<br>0148084009<br>1000643397  | HORARIO MÁXIMO DE TRANSI<br>12H00<br>11H00<br>12H00<br>10H00<br>12H00 | FERENCIA                             |  |  |  |  |  |

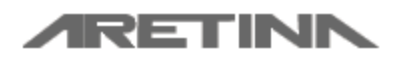

Manual de Usuario Exportador, Importador y Transportista

Aretina S.A.

#### 12.3 Información de las cuentas bancarias

Permite ver la información de las cuentas bancarias de ARETINA en las cuales se puede realizar las transferencias / depósitos para pagar las RSV

#### Beneficiario: ARETINA S.A.

| BANCO                       | TIPO DE<br>CUENTA | NUMERO DE CUENTA |
|-----------------------------|-------------------|------------------|
| Banco Bolivariano           | Ahorro            | 0003138151       |
| Banco Pacífico              | Corriente         | 0777779          |
| Banco de la Producción S.A. | Corriente         | 02006112109      |
| Banco Internacional S.A.    | Corriente         | 1000643397       |

#### 12.4 Preguntas Frecuentes

Permite ver las preguntas frecuentes que realizan los usuarios del Sistema de Turnos, así como la ayuda que recibieron en ese momento en las diferentes operaciones que se pueden realizar dentro del sistema.

| C - TRINITY Application x C Aretina SA. x +                                                                                                    |        |          | 0 <mark>- X</mark> |
|----------------------------------------------------------------------------------------------------|--------|----------|--------------------|
| ← → C ③ Not secure   www.aretina.com.ec/TrinityOnline/opAdmin/preguntasFrecuentesLogged.aspx                                                                                                    |        | •        | ۲                  |
| RETINA Principal RSV + Turnos + Consultas + Ayuda + Lerick Roberto Poveda Mite + C+Cerrar Sesió                                                                                                    | n      |          |                    |
| Preguntas Frecuentes         • 1. ¿como Puedo obtener turnos para dejar / retirar contenedores en su depósito?                                                                                                    |        |          |                    |
| Para obtener turnos en el Depósito ARETINA debe primero contar con una cuenta en nuestro Sistema de Turnos. Si no posees una cuenta puedes obtener una cuenta registrándote en la página Regis<br>Importador / Transpostista llenando la información en los campos del formulario. | tro Ex | portado  | r /                |
| Una vez enviada y aprobada la información, el sistema enviará un correo electrónico a la cuenta que fue registrada en el formulario de registro con los datos de su cuenta (usuario y contraseña) para que sesión en el Sistema de Turnos                                          | ue pue | eda inic | ar                 |
| 2. ¿ME REGISTRÉ EN EL SISTEMA DE TURNOS PERO NO ME HA LLEGADO NINGÚN CORREO CON LOS DATOS DE MI CUENTA?                                                                                                    |        |          |                    |
| 3. ¿TENÍA UNA CUENTA EN SU SISTEMA DE TURNOS PERO NO LA HE USADO HACE MUCHO TIEMPO / NO RECUERDO LA CONTRASEÑA DE MI USUARIO EN SU SISTEMA ?                                                                                                    |        |          |                    |
| 4. TENGO UNA CUENTA EN SU SISTEMA ¿COMO HAGO PARA OBTENER UN TURNO EN EL DEPOT?                                                                                                    |        |          |                    |
| 5. DÓNDE PAGO LA RSV / ORDEN DE PAGO DE LOS TURNOS QUE QUIERO GENERAR?                                                                                                    |        |          |                    |
| 6. NO MANEJO CUENTAS BANCARIAS ¿COMO HAGO PARA PAGAR LOS TURNOS / RESERVAS EN EFECTIVO?                                                                                                    |        |          |                    |
| 7. ¿CÓMO SE HACE PARA QUE LA FACTURA SALGA A NOMBRE DE OTRA COMPAÑÍA?                                                                                                    |        |          |                    |
| S. EL CHOFER TIENE INCONVENIENTES PARA CUMPLIR CON EL TURNO. ¿COMO ELIMINO UN TURNO?                                                                                                    |        |          |                    |
| <ul> <li>3. ¿DÔNDE PUEDO BUSCAR LOS CONTENEDORES QUE ESTÁN INVOLUCRADOS EN MIS TURNOS?</li> </ul>                                                                                                    |        |          |                    |
|                                                                                                    |        |          |                    |

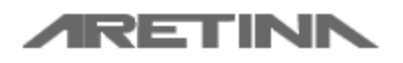

Manual de Usuario Exportador, Importador y Transportista

Aretina S.A.

# 13 Opciones del Usuario

El usuario del Sistema de Turnos siempre se crea con el **RUC de la empresa**. A continuación se detallan las principales opciones que tiene el usuario para administrar su perfil y datos generales

### 13.1 Cambiar Contraseña

En esta sección de opciones del usuario puede cambiar su contraseña actual. Ingresando la contraseña actual y la nueva contraseña para que esta información pueda ser actualizada.

| C - TRINITY Application × C - TRINITY Applicati                        | on × 🗅 Aretina S.A. × +                                                             |                                   |                  |
|------------------------------------------------------------------------|-------------------------------------------------------------------------------------|-----------------------------------|------------------|
| $\leftarrow$ $\rightarrow$ C (i) Not secure   www.aretina.com.ec/Trini | tyOnline/opPsw/cambiarPasswordExportador.aspx                                       |                                   | 🖈 🗎 💷 i 🧶 i      |
|                                                                        | ipal RSV <del>+</del> Turnos <del>+</del> Consultas <del>+</del> Ayuda <del>+</del> | 💄 Erick Roberto Poveda Mite 👻     | C+ Cerrar Sesión |
|                                                                        | Cambiar Contras                                                                     | eña                               |                  |
|                                                                        | Contraseña actual:                                                                  |                                   |                  |
|                                                                        | Nueva contraseña:                                                                   |                                   |                  |
|                                                                        | Confirme la contraseña:                                                             |                                   |                  |
|                                                                        | Cambiar                                                                             | ar                                |                  |
|                                                                        |                                                                                     |                                   |                  |
|                                                                        |                                                                                     |                                   |                  |
|                                                                        |                                                                                     |                                   |                  |
|                                                                        | DISEÑADO Y DESARROLLADO POR ARETINA S.A   Copyright                                 | © 2018 Aretina www.aretina.com.ec |                  |
|                                                                        |                                                                                     |                                   |                  |
|                                                                        |                                                                                     |                                   |                  |

#### 13.2 Actualizar Datos Generales

En esta sección se da mantenimiento a los datos propios del Exportador/Importador puede modificar cualquier información. En esta sección también se puede agregar vínculos con más agencias o a su vez quitar agencias. Si las desvincula y ya tiene permiso de uso del sistema de estas no podrá emitir permisos para estas agencias.

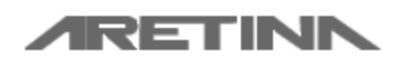

Manual de Usuario Exportador, Importador y Transportista

Aretina S.A.

|                           |                                      | T                                 |                 |                                            |                             |     |
|---------------------------|--------------------------------------|-----------------------------------|-----------------|--------------------------------------------|-----------------------------|-----|
| - TRINITY Application ×   | - TRINITY Application                | K Aretina S.A.                    | ×               |                                            |                             |     |
| ← → C (i) Not secure   ww | vw.aretina.com.ec/TrinityOnline/opAc | lminExport/MaestroExportador.aspx |                 |                                            | 众                           |     |
| /RET                      | Principal RSV <del>-</del>           |                                   |                 | L Erick Roberto Pov                        | reda Mite 👻 🕒 Cerrar Sesión | i i |
|                           |                                      |                                   |                 |                                            |                             |     |
| Mantenimiento de          | - Datos de Factu                     | ración                            |                 |                                            |                             |     |
|                           |                                      | dolon                             |                 |                                            |                             |     |
| RUC                       | Razón social:                        |                                   | Dirección:      |                                            |                             |     |
| 091809503500              | Erick Roberto Poveda Mite            |                                   | Metropolis 2F   | 2309 V 9                                   |                             |     |
| Teléfono:                 | Email                                |                                   | Email Facturas  |                                            |                             |     |
| 6053640                   | erpoveda@gmail.com                   |                                   | epoveda1001     | @aretina.com                               |                             |     |
|                           | Correo electrónico al que llegarán   | datos de la cuenta y contraseñas  | Correo electrón | co al que llegarán las facturas electrónic | as.                         |     |
| Información del Contacto  |                                      |                                   |                 |                                            |                             |     |
| Nombre:                   |                                      | Teléfono:                         | Extension:      | Movil                                      |                             |     |
| Erick Poveda              |                                      | 6053640                           |                 |                                            |                             |     |
| Dirección:                |                                      |                                   |                 |                                            |                             |     |
|                           |                                      |                                   |                 |                                            |                             |     |
| Agencias                  |                                      |                                   |                 |                                            |                             |     |
| AGENCIA MARITIMA GLOBAL   | s.A.                                 |                                   |                 |                                            |                             |     |
| APL DEL ECUADOR           |                                      |                                   |                 |                                            |                             |     |
| BANDECUA                  |                                      |                                   |                 |                                            |                             |     |
|                           |                                      |                                   |                 |                                            |                             |     |
| COSCO - DELPAC            |                                      |                                   |                 |                                            |                             |     |
|                           |                                      |                                   |                 |                                            |                             |     |
| GREENANDES ECUADOR S.A.   |                                      |                                   |                 |                                            |                             |     |
| LAURITZEN COOL            |                                      |                                   |                 |                                            |                             |     |
| MAERSK DEL ECUADOR        |                                      |                                   |                 |                                            |                             |     |
| MSC - PUERTO BOLIVAR      |                                      |                                   |                 |                                            |                             | -   |

# 14 Operaciones Externas al Sistema de Turnos

#### 14.1 Opciones de Pagos

• Otros Bancos, transferencias o deposito bancario.

Una vez realizada la transacción debe enviar el comprobante de transferencia o deposito a la casilla PagoTurno@aretina.com indicando en el "Asunto" del mensaje la referencia de reserva. Una vez verificado el valor en la cuenta se activa la reserva para que pueda proceder a generar turno. Ver anexo 1

#### • Pago Banco Bolivariano servicio de recaudación.

Esta opción es para clientes y no clientes del banco bolivariano, este pago no es una transferencia o deposito desde otros bancos o desde el mismo banco Bolivariano a la cuenta de Aretina en Banco Bolivariano, es utilizar un servicio de recaudación que tenemos con ellos, el cual automaticmanete habilita la RSV o RHD y envía la factura para poder obtener el turno. En este caso no es necesario enviar documentos de soporte de pago.

a. Recaudación vía SAT Instructivo SAT Bolivariano

b. Recaudación vía 24Online Instructivo 24Online Bolivariano

**c.** Pago en ventanilla, En este caso cliente se acerca a una de las agencias del Banco Bolivariano con la RSV y/o RHD (liquidación Evergreen) que generó, e indica a la persona en ventanilla que

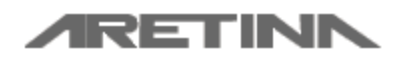

Manual de Usuario Exportador, Importador y Transportista

Aretina S.A.

tiene una RSV o RHD de la empresa Aretina para su pago, el representante del banco le solicitará el documento y/o número de RSV / RHD a pagar.

#### • Credito.

EL cliente debe solicitar esta opción con anticipación, enviado un correo a PagoTurno@aretina.com desde esta cuenta le indicaran documentación que deben enviar para aplicar al credito.

### 15 Personal de contacto Guayaquil

| ACCION                    | CONTACTO                               | CARGO                   | CELULAR                  | E-MAIL                |  |
|---------------------------|----------------------------------------|-------------------------|--------------------------|-----------------------|--|
|                           | Walter Duran                           | Jefe de Gate Control    | 0987671475               | '5                    |  |
| contenedores              | Bruno Martillo                         | Supervisor DRY 09895536 |                          | turnos@aretina.com    |  |
|                           | Homero Tamayo                          | Supervisor Reefer       | 0987237192               |                       |  |
| Soporte sistema de turnos | Dpto. Sistemas                         | Dpto. Sistemas          | 0987385613<br>0987230625 | sistemas@aretina.com  |  |
| Departamento Financiero   | Rossy López                            | Servicio al cliente     | 0984414695               | pagoturno@aretina.com |  |
| Coordinación General      | Ingrid Tutiven                         | Jefa de Terminales      | 0984170415               | itutiven@aretina.com  |  |
| Facturación               | Teléfonos: 04 371<br>Celular: 09834019 | PagoTurno@aretina.com   |                          |                       |  |

### 16 Personal de contacto Manta

| ACCION                       | CONTACTO           | CARGO                         | CELULAR                  | E-MAIL                        |  |
|------------------------------|--------------------|-------------------------------|--------------------------|-------------------------------|--|
| Entrega / Recepción          | Darwin Loor        | Supervisión operaciones Manta | 0998136160               | Darwin.Loor@aretina.com       |  |
| contenedores                 | Gate Control Manta | Gate Control Manta            | 099 891 5290             | GateControl.Manta@aretina.com |  |
| Soporte sistema de<br>turnos | Dpto. Sistemas     | Dpto. Sistemas                | 0987385613<br>0987230625 | sistemas@aretina.com          |  |